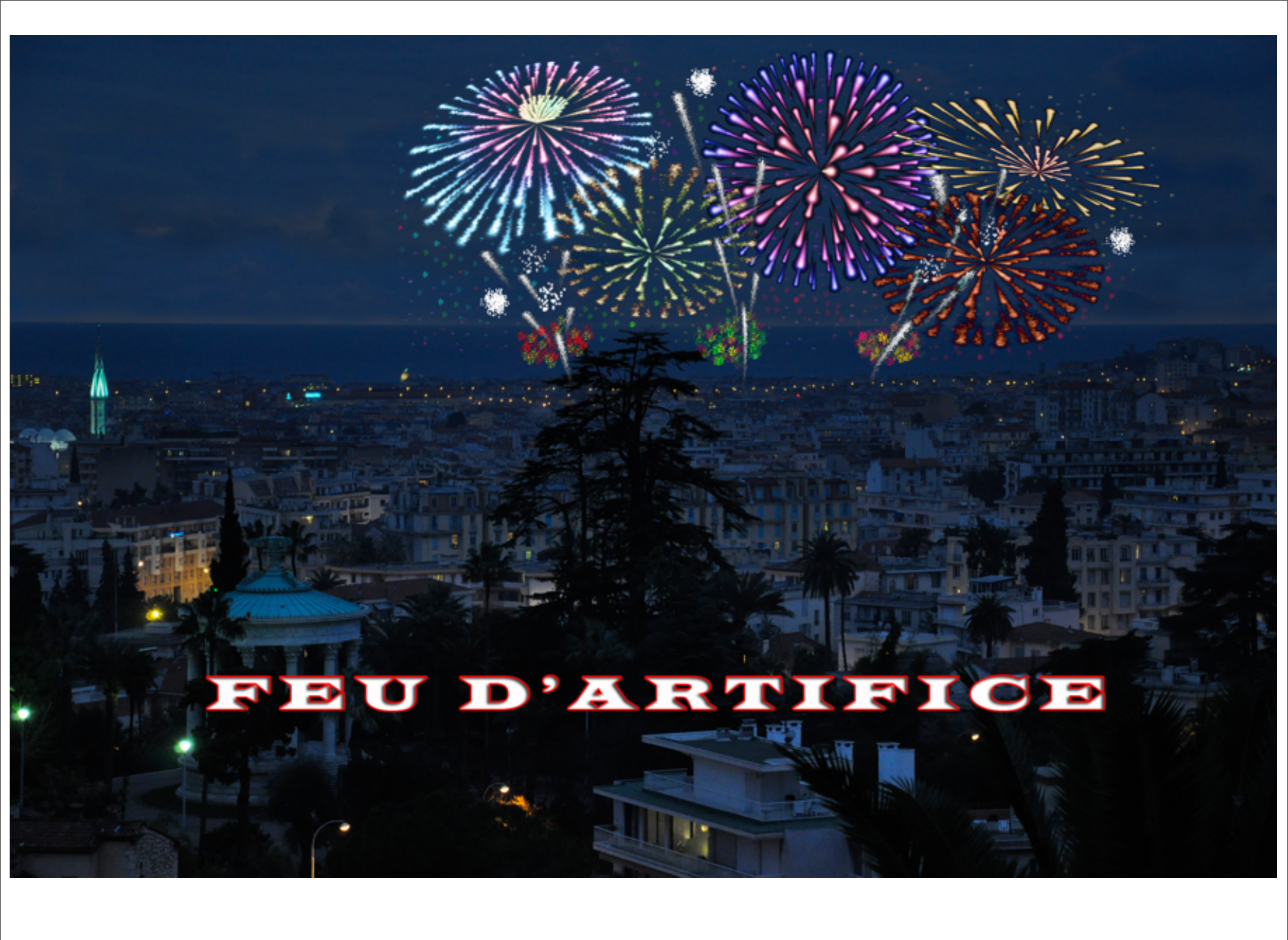

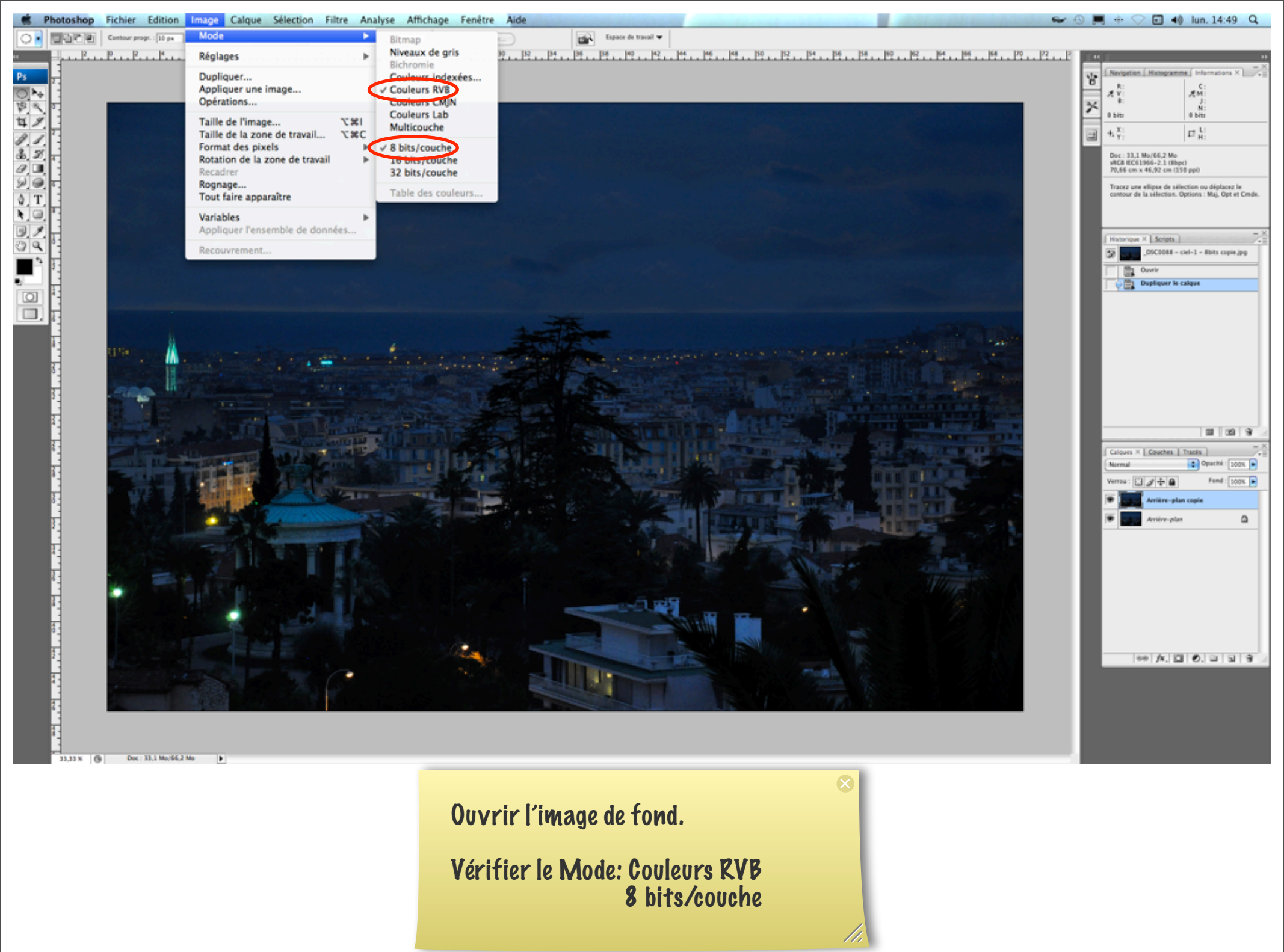

| Taille de l'image                      |         |
|----------------------------------------|---------|
| Dimensions de pixel : 33,1 Mo          | ОК      |
| Largeur : 4173 pixels 🗘 - 🖁            | Annuler |
| Hauteur : 2771 pixels 🗧 🗕              | Auto    |
| — Taille du document :                 |         |
| Largeur : 70,66 cm 🗘 🗍                 |         |
| Hauteur : 46,92 cm 🗘 🖉                 |         |
| Résolution : 150 pixels/pouce 🛟        |         |
| 🗹 Mettre les styles à l'échelle        |         |
| Conserver les proportions              |         |
| 🗹 Rééchantillonnage :                  |         |
| Bicubique (adapté aux dégradés lisses) |         |

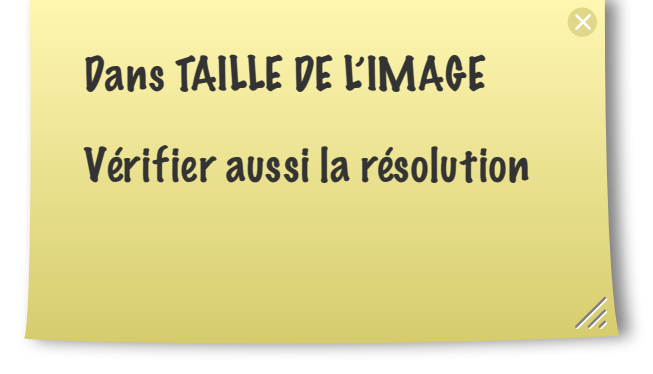

| Nouveau                                 |                                     |
|-----------------------------------------|-------------------------------------|
| Nom : Sans titre-1                      | ОК                                  |
| Paramètre prédéfini : Personnalisé      | Annuler                             |
| Taille :                                | Enregistrer le paramètre prédéfini) |
| Largeur : 1000 pixels                   | Supprimer le paramètre prédéfini    |
| Hauteur : 1000 pixels 🗘                 | Device Central                      |
| Résolution : 150 pixels/pouce           |                                     |
| Mode : Couleurs RVB 🗘 8 bits            |                                     |
| Contenu de l'arrière-plan : Transparent | Taille de l'image :                 |
| ▼ Avancé                                | 2,86 Mo                             |
|                                         |                                     |

Aller dans FICHIER > Nouveau pour créer un document de 1000x1000 pixels.

Vérifier à nouveau le mode et la résolution (qui doivent être identiques à ceux de l'image de fond).

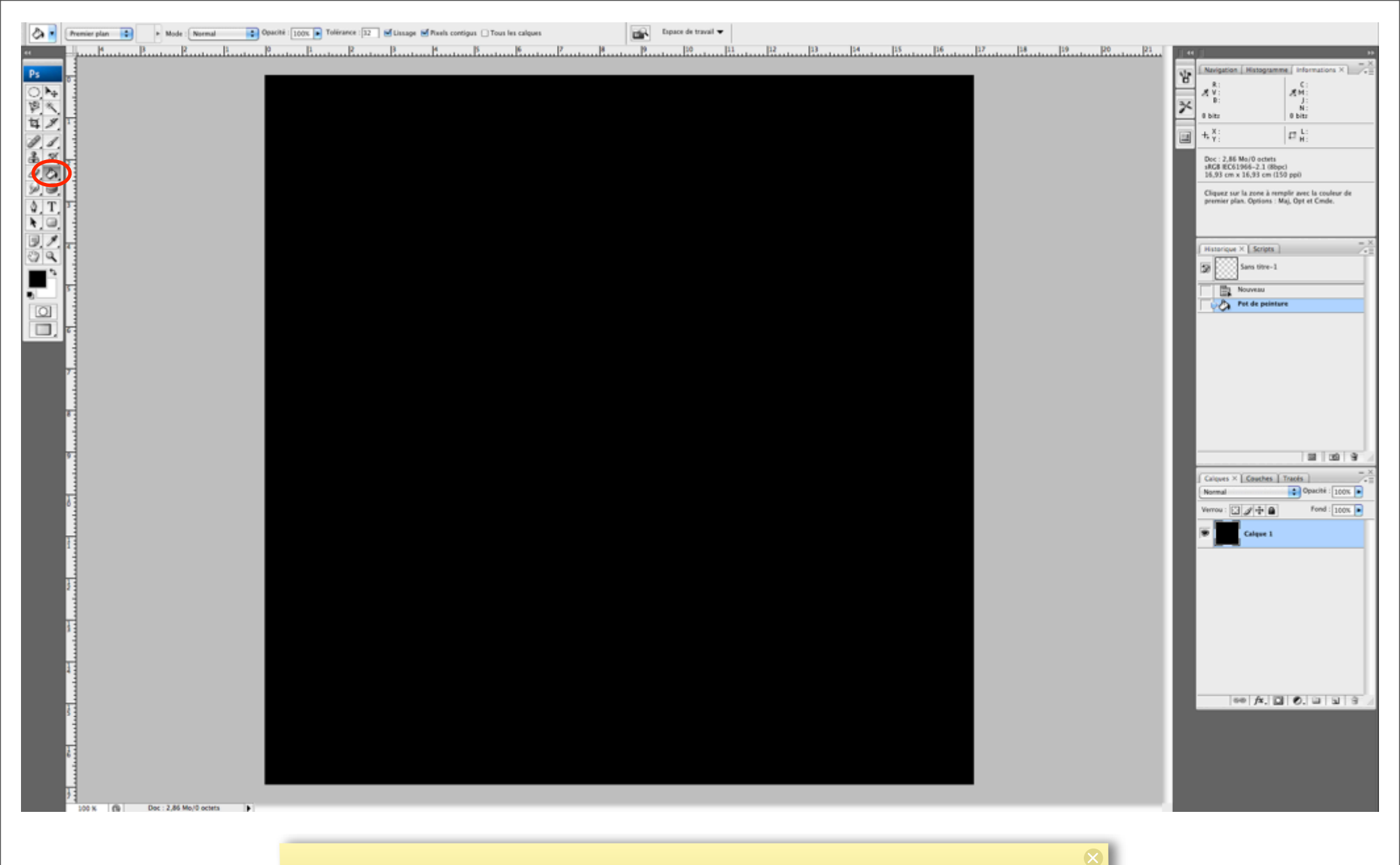

Avec le Pot de peinture, remplir en noir ce nouveau document.

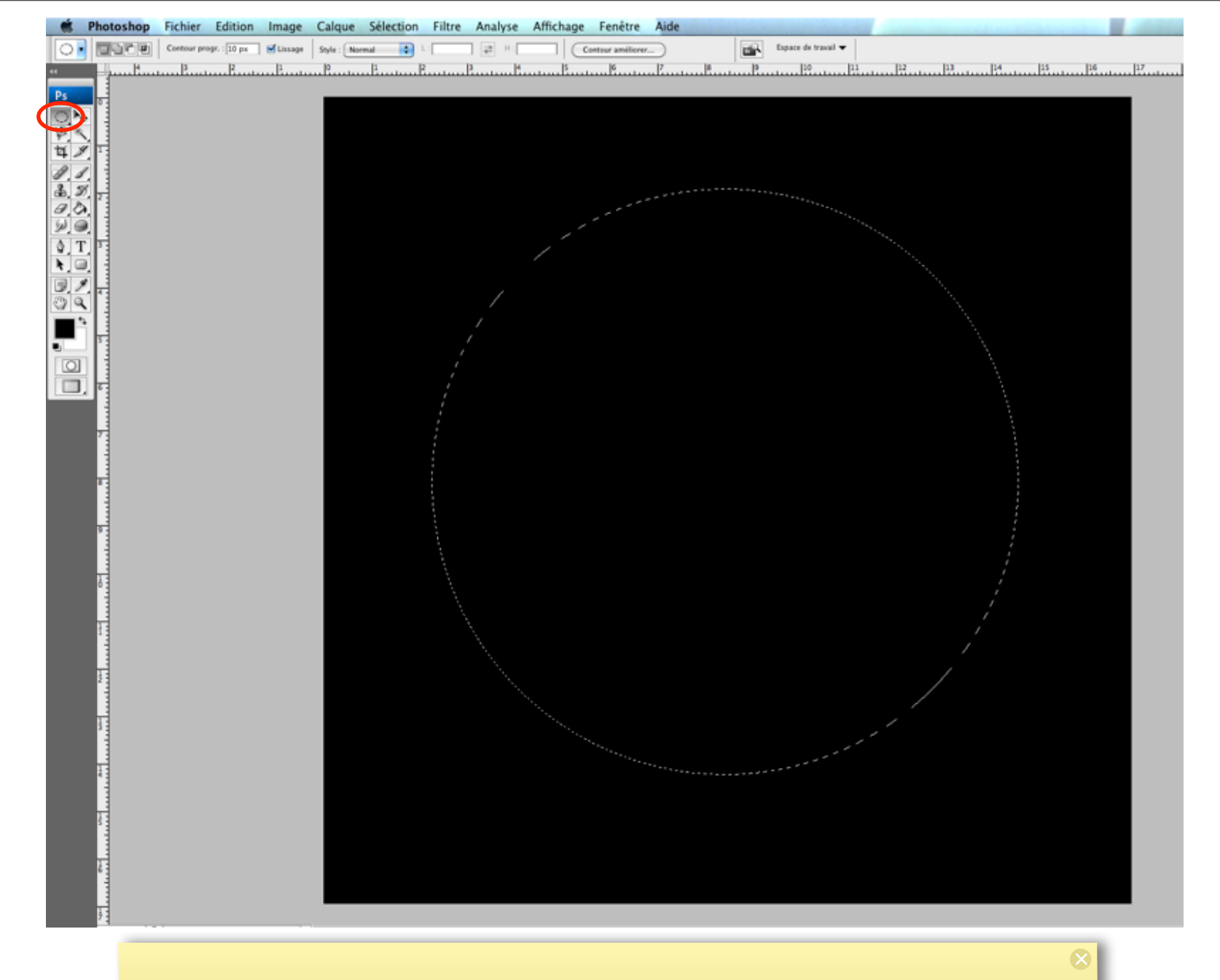

Avec l'outil Ellipse de sélection, créer un cercle. Maintenir les touches Option et Majuscule enfoncées tout en tirant le cercle avec la souris pour le garder parfaitement rond.

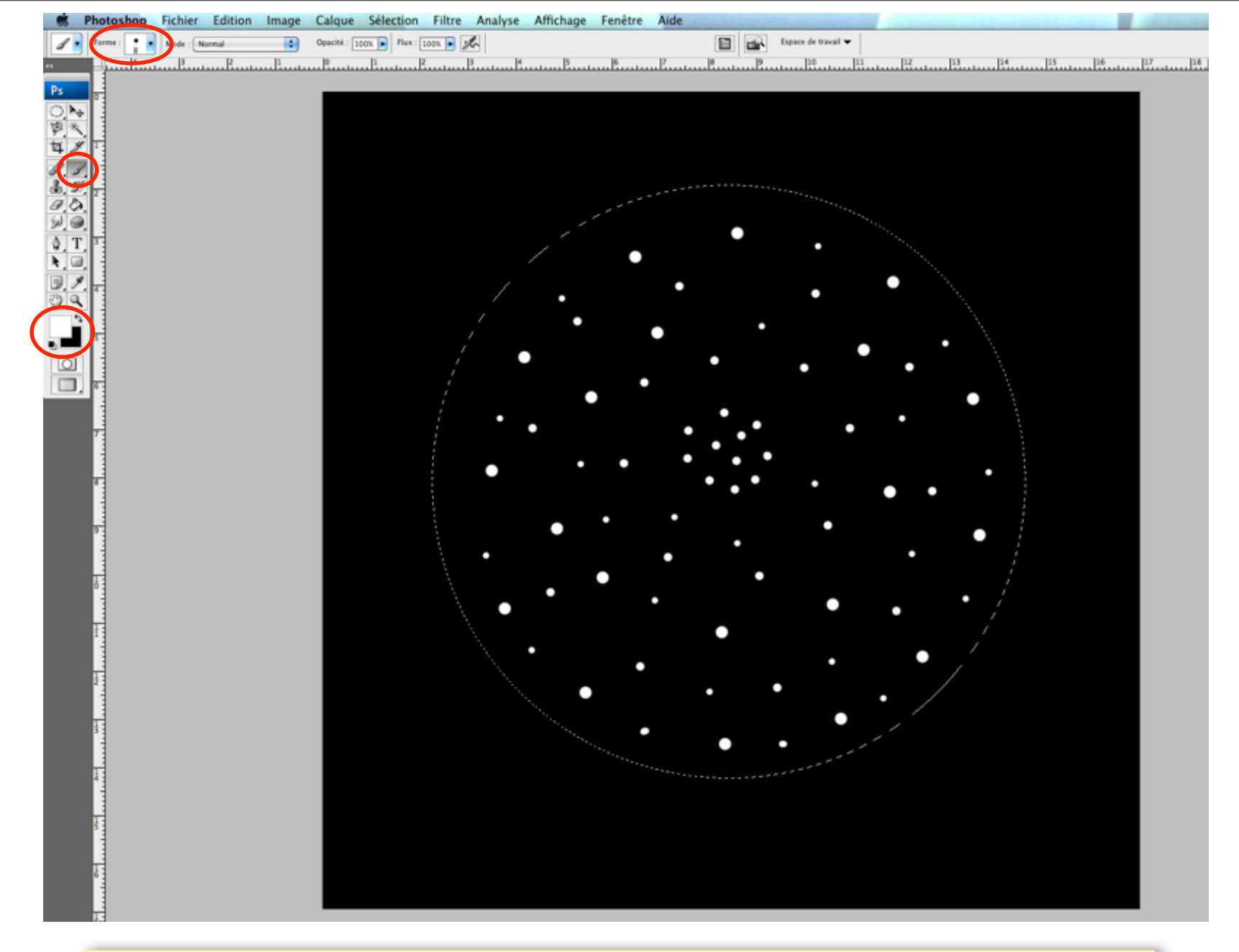

Avec l'outil Pinceau et la couleur blanche en avant-plan, peindre des étincelles de différentes tailles (10,15,20 par exemple) dans le cercle. Puis désélectionner le cercle.

X

| Sélection      | Filtre Analyse A               | ffichage   | Fenêtre            | Aide                           |
|----------------|--------------------------------|------------|--------------------|--------------------------------|
| 00% 🕨 Flux : 1 | Filtre précédent               |            | ೫ F                | Espace de travail 🔻            |
| <sup>1</sup>   | Convertir pour les             | filtres dy | namiques           |                                |
|                | Extraire<br>Galerie de filtres |            | τ₩X                |                                |
|                | Fluidité                       | •          | ዕ <mark></mark> සx |                                |
|                | Placage de motif               |            | て企業X               |                                |
|                | Point de fuite                 |            | ν <del>π</del> γ   | /                              |
|                | Artistiques                    |            | I                  |                                |
|                | Atténuation                    |            | I                  |                                |
|                | Bruit                          |            | l                  |                                |
|                | Contours                       |            |                    | Giacillament                   |
|                | Deformation                    |            |                    | Cisallement                    |
|                | Esquisse                       |            |                    | Coordonnées polaires           |
|                | Pixellisation                  |            |                    | Correction de l'objectif       |
|                | Rendu                          |            |                    | Dispersion                     |
|                | Renforcement                   |            |                    | Lueur diffuse                  |
|                | Textures                       |            | 1                  | Océan                          |
|                | Vidéo                          |            | I                  | Onde                           |
|                | Divers                         |            |                    | <ul> <li>Ondulation</li> </ul> |
|                | Digimarc                       |            |                    | Sphérisation                   |
|                | Nik Software                   |            | I                  | Verre                          |
|                | •                              |            |                    | Zigzag                         |
|                |                                |            |                    |                                |
|                |                                |            |                    |                                |

Aller dans FILTRE > Déformation > Coordonnées polaires.

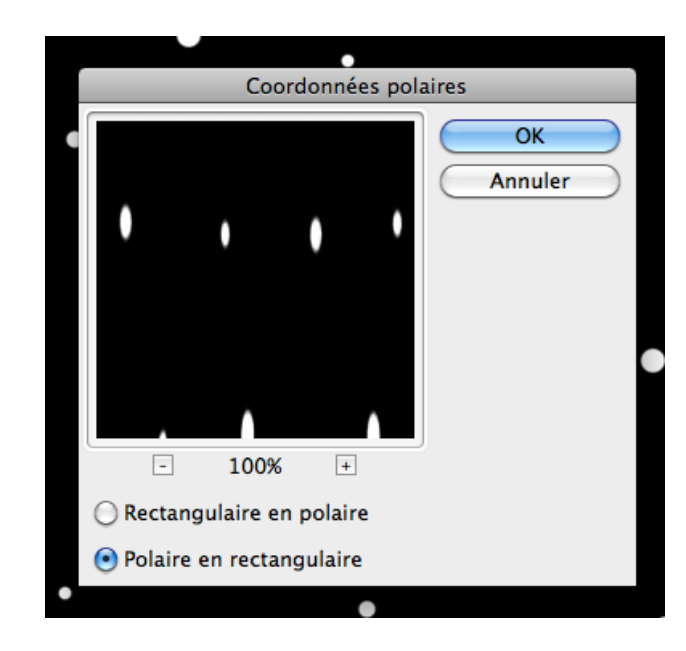

Pour allonger les étincelles rondes, choisir l'option Polaire en rectangulaire.

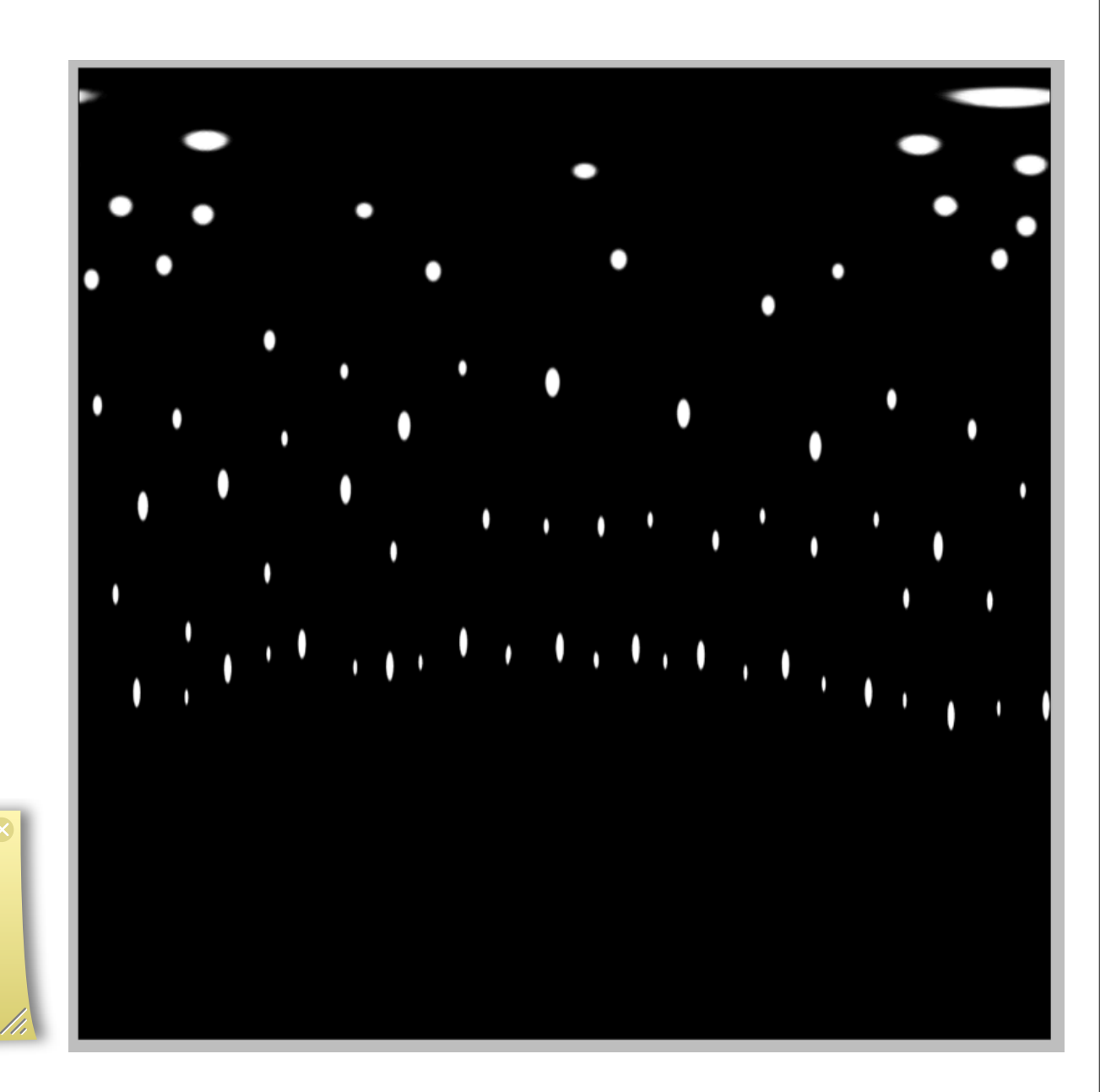

| Image Calque Sélection Filtre A                                                | nalyse Affichage Fenêtre Aide                                                                                                    |
|--------------------------------------------------------------------------------|----------------------------------------------------------------------------------------------------|
| Mode                                                                           | Esp                                                                                                    |
| Réglages                                                                       |                                                                                                    |
| Dupliquer<br>Appliquer une image<br>Opérations                                 |                                                                                                    |
| Taille de l'image て第日<br>Taille de la zone de travail て第C<br>Format des pixels |                                                                                                    |
| Rotation de la zone de travail 📃 🕨                                             | 180°                                                                                                    |
| Recadrer                                                                       | 90° horaire                                                                                                    |
| Rognage<br>Tout faire apparaître                                               | 90° antihoraire<br>Paramétrée                                                                                                    |
| Variables Appliquer l'ensemble de données                                      | Symétrie horizontale de la zone de travail<br>Symétrie verticale de la zone de travail                                                                                                    |
| Recouvrement                                                                   |                                                                                                    |
|                                                                                | · · · •                                                                                                    |
|                                                                                | Image       Calque       Sélection       Filtre       A         Mode       Filtre       A         Réglages       Dupliquer       Appliquer une image       Dupliquer         Appliquer une image       Opérations       Taille de l'image       T\$% I         Taille de l'image       T\$% I       T\$% I       T\$% C         Format des pixels       T\$% C       T\$% C       T\$         Recadrer       Rognage       Tout faire apparaître       Tout faire apparaître       T         Variables       Appliquer l'ensemble de données       Recouvrement       T       T |

Aller dans IMAGE > Rotation de la zone de travail > 90° horaire

X

pour tourner l'image vers la droite.

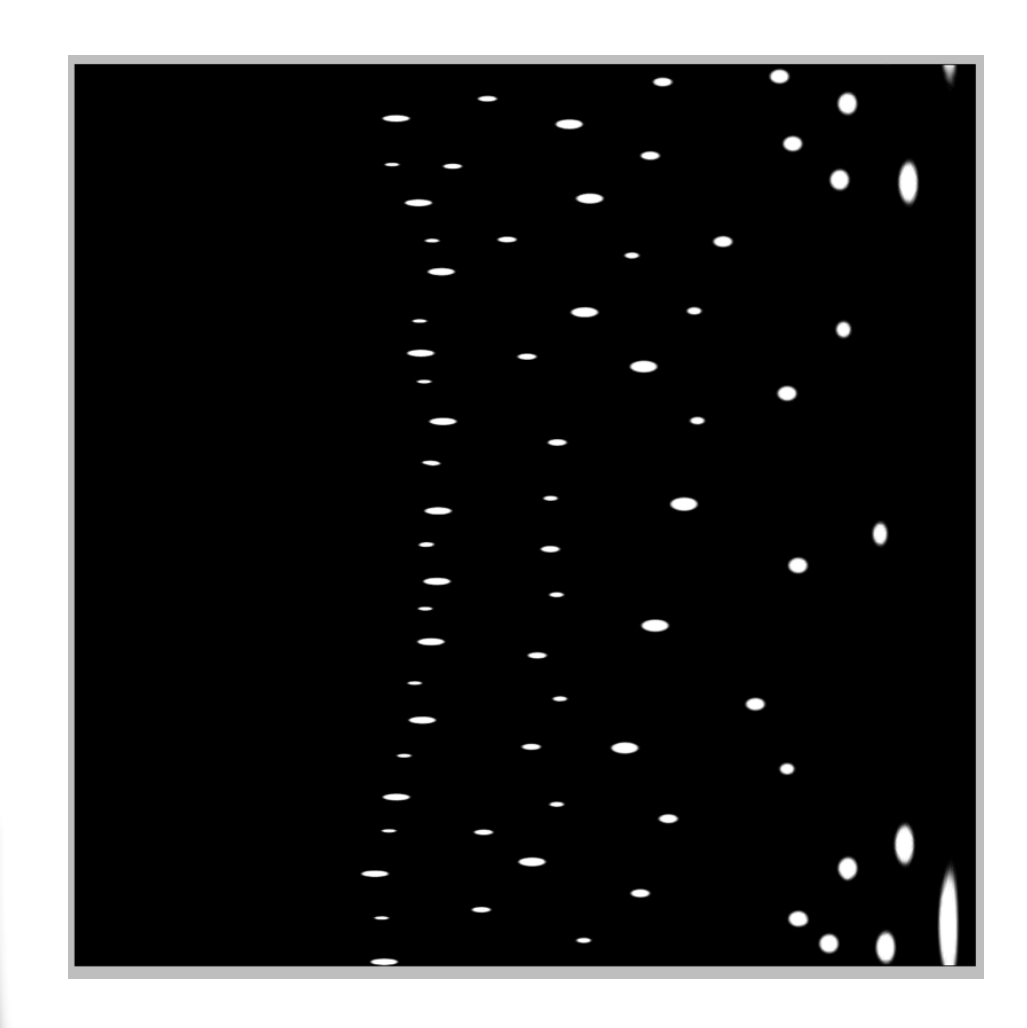

| F | Itre Analyse       | Affichage    | Fenêtre     | Aide                |   |            |         |
|---|--------------------|--------------|-------------|---------------------|---|------------|---------|
| 1 | Coordonnées pol    | aires        | ¥۴          | Espace de travail 🔻 |   | Souffler   | ie      |
| 2 | Convertir pour le  | s filtres dy | namiques    |                     | 1 |            |         |
|   | Extraira           |              | 7- 99 V     | -                   | - |            | ОК      |
|   | Calerie de filtres |              | 797         |                     |   |            | Annuler |
|   | Fluidité           | ••           | ዯ፞፞፞፞፝፞፞፝¥X |                     |   |            |         |
|   | Placage de motif   |              | τõжx        |                     |   |            |         |
|   | Point de fuite     |              | \.<br>₹¥V   |                     | - | 240        |         |
|   | Artistiques        |              |             | •                   |   |            |         |
|   | Atténuation        |              | •           |                     |   |            |         |
|   | Bruit              |              | •           |                     |   |            |         |
|   | Contours           |              | •           |                     | - |            |         |
|   | Déformation        |              | •           |                     |   |            |         |
|   | Esquisse           |              |             |                     |   | - 100%     | +       |
|   | Esthétiques        |              | •           | Carrelage           |   | Effet      |         |
|   | Pixellisation      |              | •           | Contour lumineux    |   |            |         |
|   | Rendu              |              | •           | Courbes de niveau   |   | Soumierie  |         |
|   | Renforcement       |              |             | Diffusion           |   | 🔘 Rafale   |         |
|   | Textures           |              | •           | Estampage           |   | Zigzag     |         |
|   | Vidéo              |              |             | Extrusion           |   |            |         |
|   | Divers             |              | •           | Solarisation        |   | Provenance |         |
|   | Diaimarc           |              |             | Soufflerie          | - | Droite     |         |
|   | Nik Software       |              |             | Tracé des contours  |   | Obioite    |         |
|   | INIK SOILWATE      |              |             |                     |   | 🕑 Gauche   |         |

Aller dans FILTRE > Esthétiques > Soufflerie avec Effet : Soufflerie

Provenance : Gauche

|   | Filtre     | Analyse                | Affichage      | Fenêtre         | Aide                                                                                                    |
|---|------------|------------------------|----------------|-----------------|----------------------------------------------------------------------------------------------------|
| 1 | Souf       | flerie                 |                | ЖF              |                                                                                                    |
| 2 | Conv       | ertir pour             | les filtres dy | namiques        |                                                                                                    |
| Ŀ | <b>.</b> . |                        |                |                 |                                                                                                    |
|   | Extra      | ure<br>via da filtra   | -              | Λ₩Χ             |                                                                                                    |
|   | Gale       | ne de nitre            | s              | AWV             |                                                                                                    |
|   | Placa      | ne                     | if             | ጉልዋል            |                                                                                                    |
|   | Point      | ige de moi<br>de fuite |                | 1 99 V          |                                                                                                    |
| _ | FUIII      | ue fuite               |                | ν. στο <b>ν</b> |                                                                                                    |
|   | Artis      | tiques                 |                | 1               |                                                                                                    |
|   | Attér      | nuation                |                | I               | Image: A start and a start a start |
|   | Bruit      |                        |                | 1               | ▶                                                                                                    |
|   | Cont       | ours                   |                | 1               | •                                                                                                    |
|   | Défo       | rmation                |                | 1               | •                                                                                                    |
|   | Esqu       | isse                   |                | 1               |                                                                                                    |
|   | Esthe      | étiques                |                | 1               | Image: A start and a start a start |
|   | Pixel      | lisation               |                | 1               | •                                                                                                    |
|   | Rend       | u                      |                | I               | •                                                                                                    |
|   | Rent       | orcement               |                |                 | •                                                                                                    |
|   | Text       | ures                   |                | 1               | •                                                                                                    |
|   | Vide       | D                      |                |                 |                                                                                                    |
| _ | Dive       | rs                     |                |                 | ▶                                                                                                    |
|   | Digir      | narc                   |                | 1               | •                                                                                                    |
|   | Nik S      | oftware                |                | 1               | Image: A start and a start a start |
|   |            |                        |                |                 |                                                                                                    |

Appliquer ce filtre 3 fois en cliquant sur Soufflerie pour allonger les traînées lumineuses.

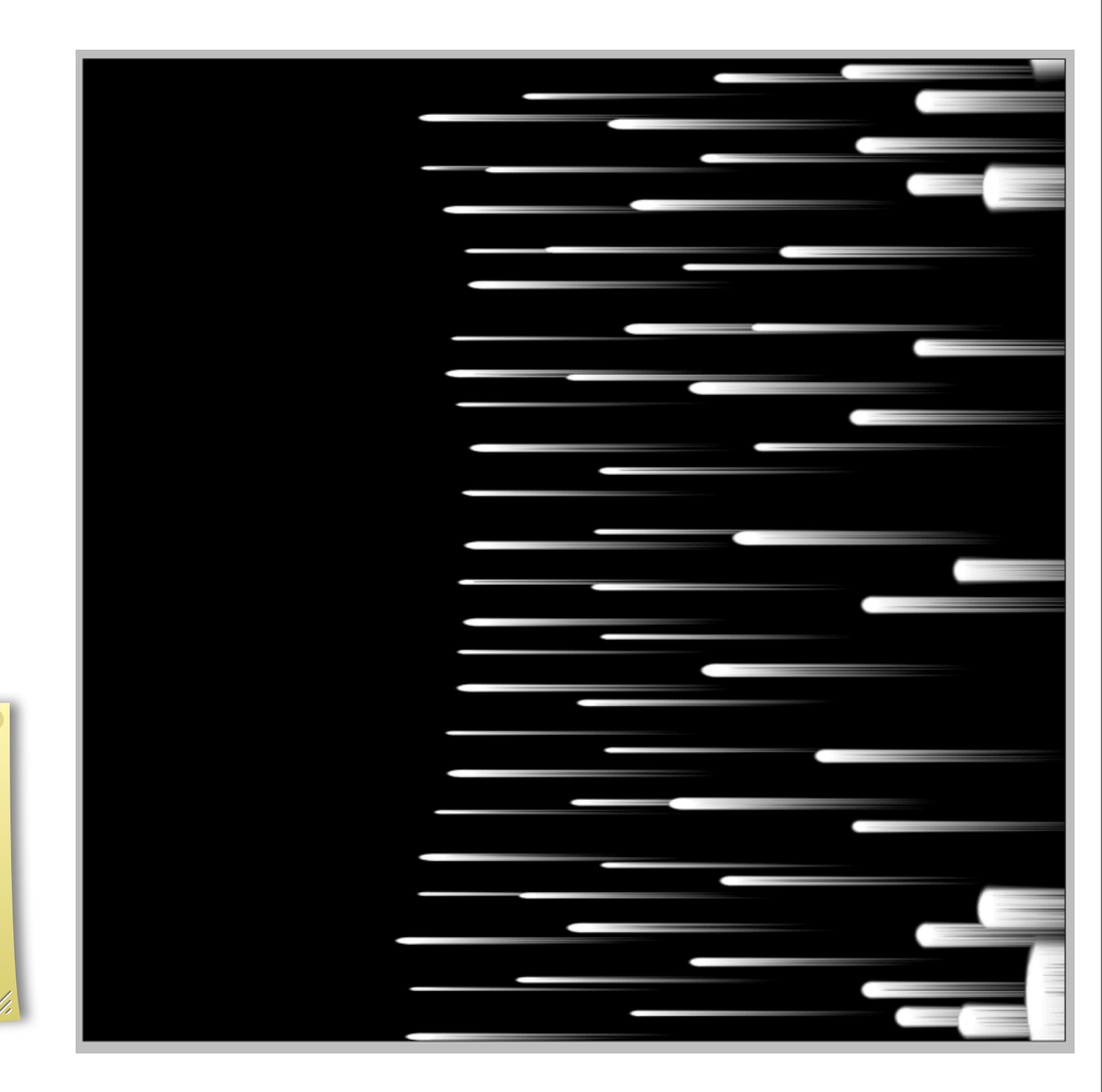

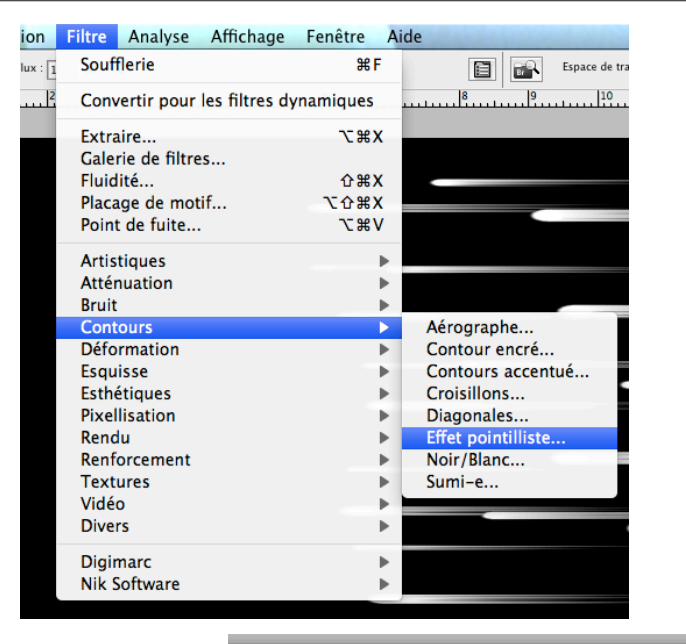

Aller dans FILTRE > Contours > Effet pointilliste.

Paramétrer le rayon (8 par exemple) et le lissage (2 par exemple) pour casser la rectitude des traînées lumineuses.

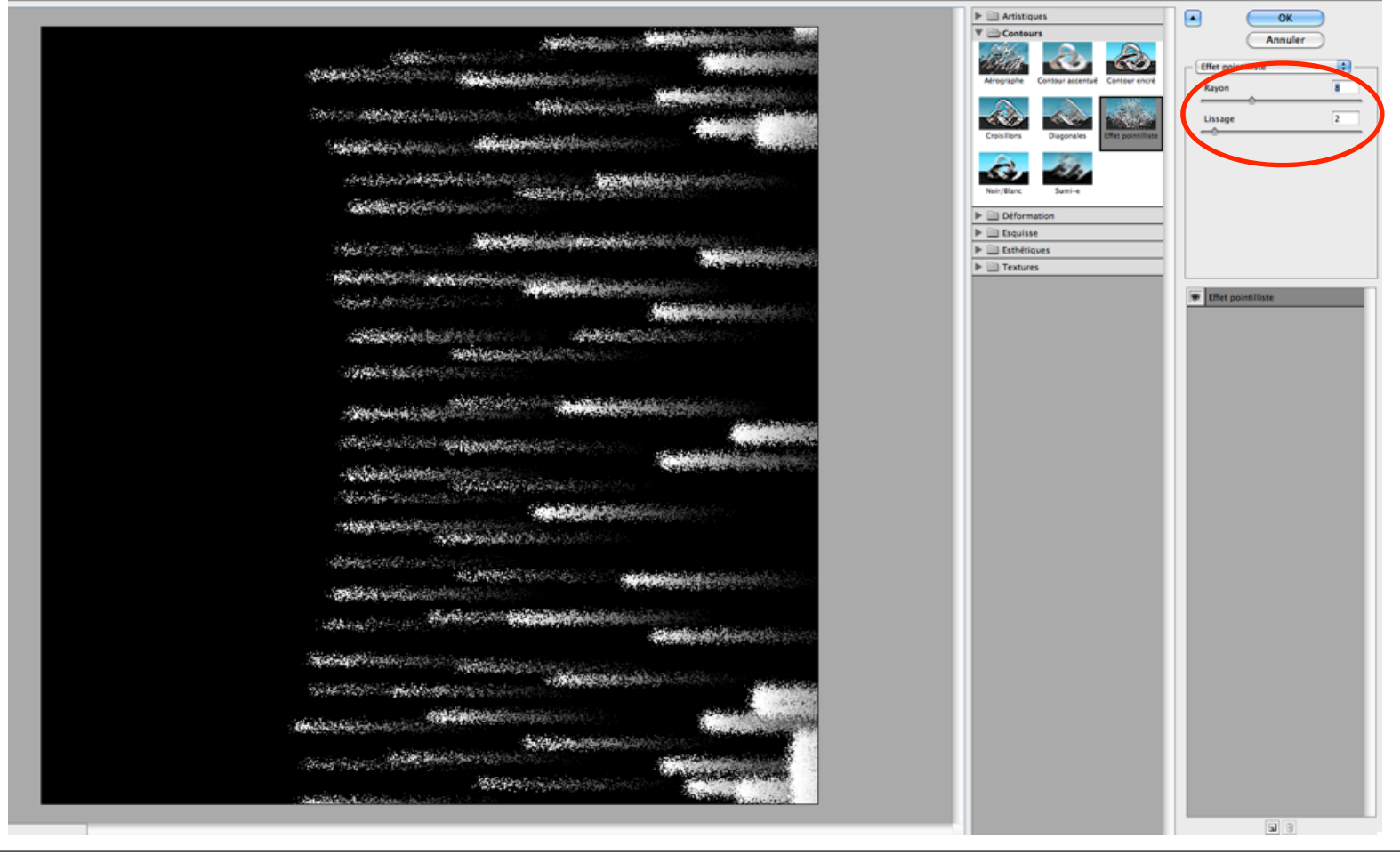

| n | Image Calque Sélection Filtre                                                | Analys      | se Affichage                       | Fenêtre                    | Aide                                                                                                    |                                                                                                    |
|---|------------------------------------------------------------------------------|-------------|------------------------------------|----------------------------|----------------------------------------------------------------------------------------------------|----------------------------------------------------------------------------------------------------|
|   | Mode                                                                         | •           |                                    |                            |                                                                                                    | Espace de                                                                                                    |
|   | Réglages                                                                     | ►           | . 4 5                              |                            |                                                                                                    |                                                                                                    |
|   | Dupliquer<br>Appliquer une image<br>Opérations                               | l           |                                    |                            | and the second second second second second second second second second second second second second second second |                                                                                                    |
|   | Taille de l'image て第<br>Taille de la zone de travail で第<br>Format des pixels | I<br>C<br>▶ |                                    |                            |                                                                                                    | 2. <b>19</b> 19 19 19 19 19 19 19 19 19 19 19 19 19                                                                                                    |
|   | Rotation de la zone de travail                                               |             | 180°                               |                            |                                                                                                    | <b>医长线</b> 于1878年                                                                                                    |
|   | Recadrer                                                                     |             | 90° horaire                        |                            |                                                                                                    |                                                                                                    |
|   | Rognage<br>Tout faire apparaître                                             |             | 90° antihoraire                    |                            |                                                                                                    | 20 a. ( 20 a. )                                                                                                    |
|   | Tout faire apparaitre                                                        | _           | Parametree                         |                            |                                                                                                    | A STATE                                                                                                    |
|   | Variables<br>Appliquer l'ensemble de données                                 | •           | Symétrie horizo<br>Symétrie vertic | ontale de l<br>ale de la z | a zone de travail<br>one de travail                                                                              |                                                                                                    |
|   | Recouvrement                                                                 |             |                                    |                            |                                                                                                    | 310000                                                                                                    |
|   |                                                                              |             |                                    | 5 M 19                     |                                                                                                    | Sec. Sec.                                                                                                    |
|   |                                                                              |             |                                    | 136                        |                                                                                                    |                                                                                                    |
|   |                                                                              |             |                                    |                            | an shi na shi na shi na shi na shi na shi na shi na shi na shi na shi na shi na shi na shi na shi na shi na sh   | 1999 C. 1999 C. 1999 C |

## Aller dans IMAGE > Rotation de la zone de travail > 90° antihoraire

pour que les traînées lumineuses se dirigent du haut vers le bas.

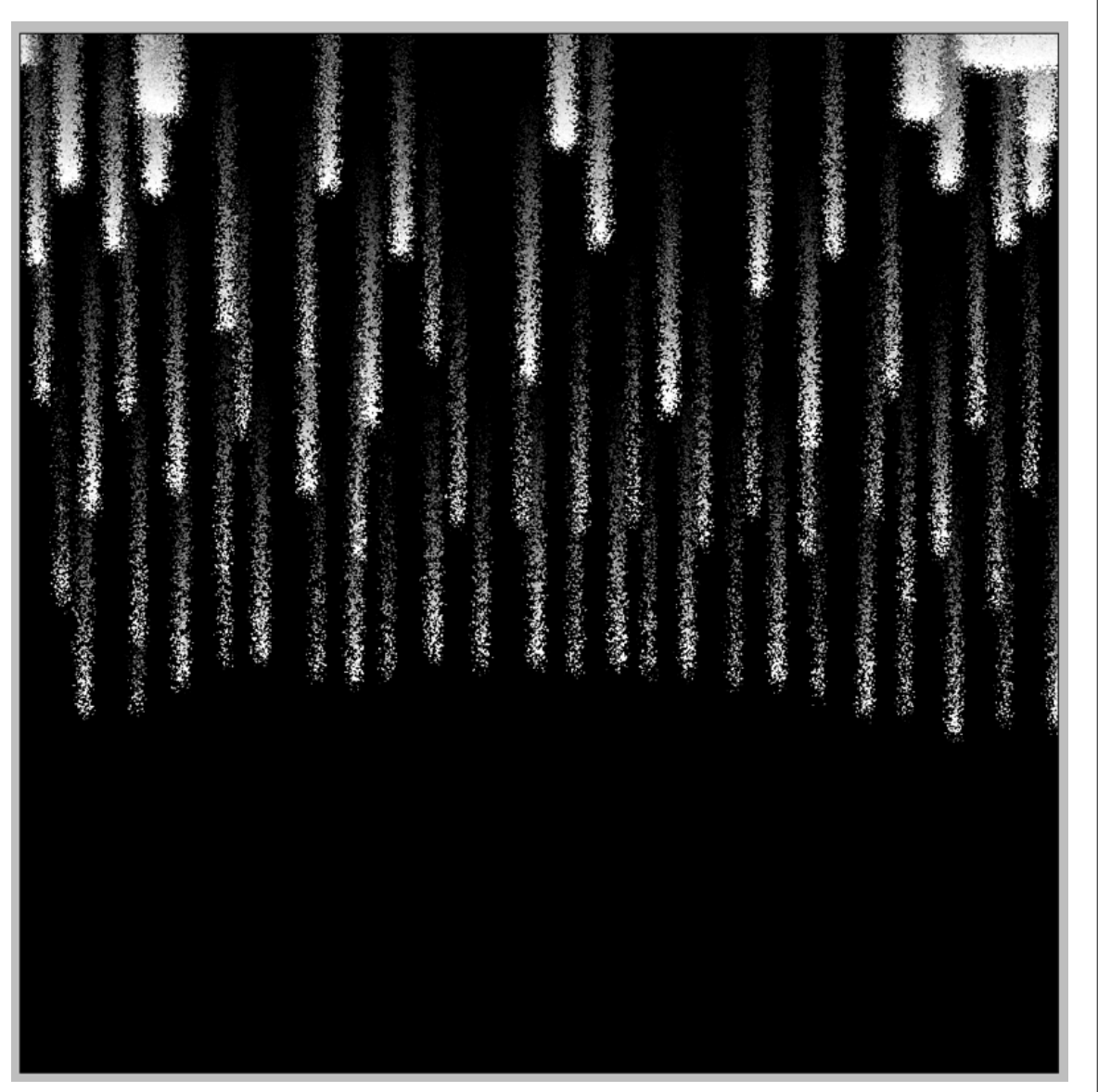

|          | Filtre | Ana           | lyse       | Afficha    | age      | Fenêt             | tre  | Aide         | 2                        |
|----------|--------|---------------|------------|------------|----------|-------------------|------|--------------|--------------------------|
| 1        | Effet  | poin          | tilliste   |            |          |                   | ЖF   |              | Espace de travail 🔻      |
| 2        | Conv   | ertir         | pour       | les filtre | es dyr   | namiq             | ues  |              |                          |
|          | Extra  | ire<br>rie de | filtre     | \$         |          | ٦                 | сжх  | ÷            |                          |
| No.      | Fluid  | ité           | · mere     |            |          | 1                 | ≥жх  |              |                          |
|          | Placa  | ige di        | e moti     | f          |          | Υí                | ≥жх  |              |                          |
|          | Point  | t de f        | uite       |            |          | 7                 | ۲ж۲  |              |                          |
| 1.11     | Artis  | tique         | s          |            |          |                   | •    | •            |                          |
|          | Attér  | nuatio        | on         |            |          |                   |      |              |                          |
| à        | Cont   | ours          |            |            |          |                   |      |              |                          |
|          | Défo   | rmati         | ion        |            |          |                   |      |              | Cisaillement             |
|          | Esqu   | isse          |            |            |          | 100               |      |              | Contraction              |
|          | Esthe  | étique        | es         |            |          |                   | 1.19 |              | Coordonnées polaires     |
|          | Pixel  | lisati        | on         |            |          |                   |      |              | Correction de l'objectif |
|          | Rend   | lu            |            |            |          |                   |      | •            | Dispersion               |
|          | Renf   | orcen         | nent       |            |          |                   |      | •            | Lueur diffuse            |
|          | Text   | ures          |            |            |          |                   |      | •            | Océan                    |
|          | Vidé   | 0             |            |            |          |                   |      | •            | Onde                     |
|          | Diver  | rs            |            |            |          |                   | •    |              | Ondulation               |
| 5        | Digir  | narc          |            |            |          |                   |      |              | Spherisation             |
|          | Nik S  | oftwa         | are        |            |          |                   | •    |              | Vorro                    |
|          | - 74   |               |            | 18.0       | A.       | da.               |      | 4            | Zigzag                   |
|          |        | 14            |            | 1          |          |                   |      | 100          | 2192 ag 3                |
| 2        |        |               |            |            |          |                   |      | 3-95<br>- 19 |                          |
| 1. N. N. | 1      | 3             | *          |            |          |                   | 55   | 3            |                          |
|          |        |               | 1          |            |          |                   | - 16 |              |                          |
| 1        |        |               |            |            |          |                   | ÷.   |              |                          |
|          |        | 4,5           | - <b>S</b> |            |          |                   |      | •            |                          |
| 3        | 1      |               |            |            | <u>.</u> |                   | 3.   |              |                          |
|          |        |               | *          |            |          |                   |      |              |                          |
|          |        |               |            |            |          | $\mathcal{X}^{c}$ | 1    |              |                          |
| t<br>t   |        | 100           |            | сц.<br>1   |          | С.                | ų.   |              |                          |
|          |        |               |            | . tr.      | 2        |                   |      |              |                          |
|          |        |               |            |            |          |                   |      |              |                          |

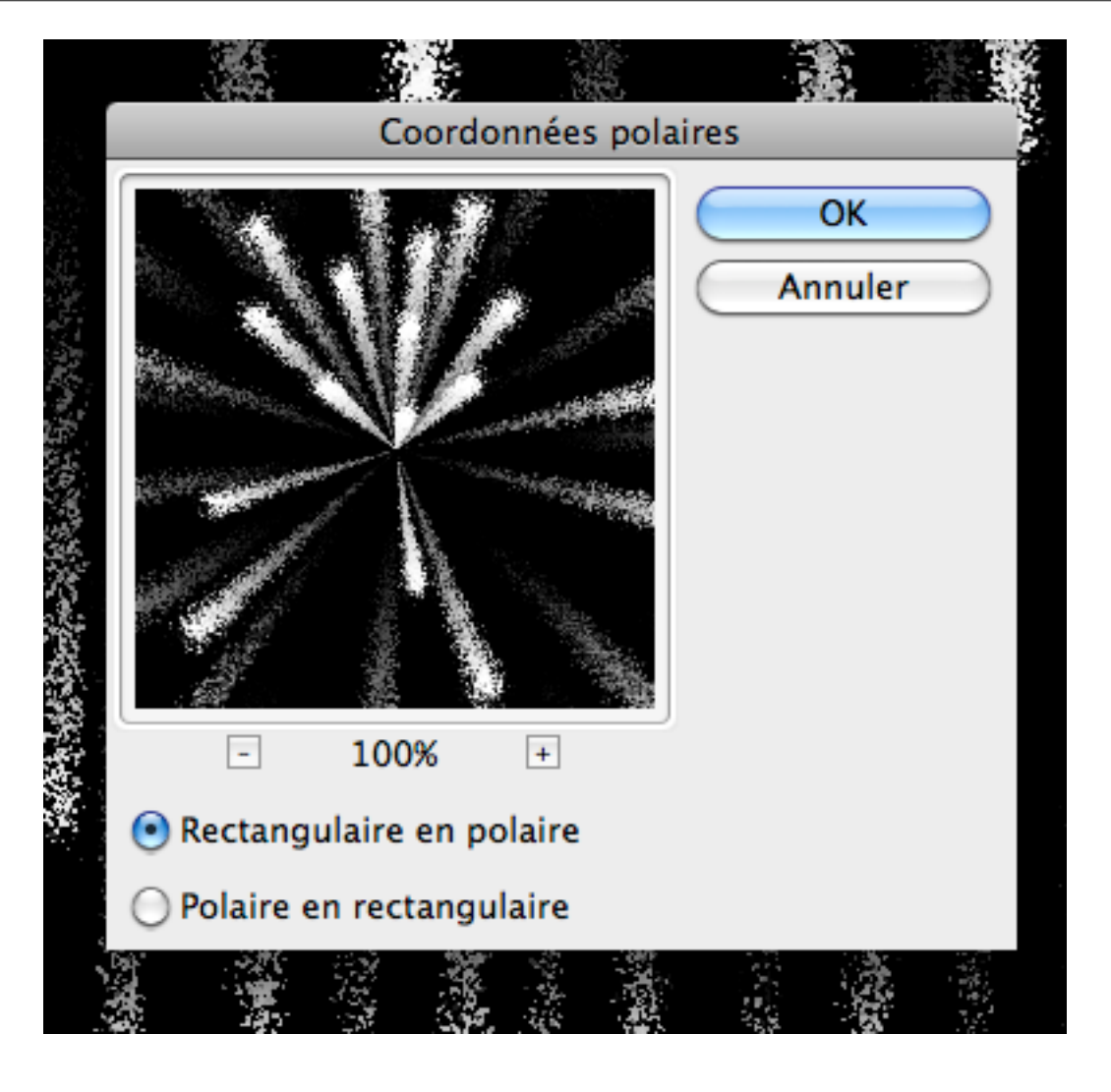

Aller dans FILTRE > Déformation > Coordonnées polaires

et choisir cette fois Rectangulaire en polaire.

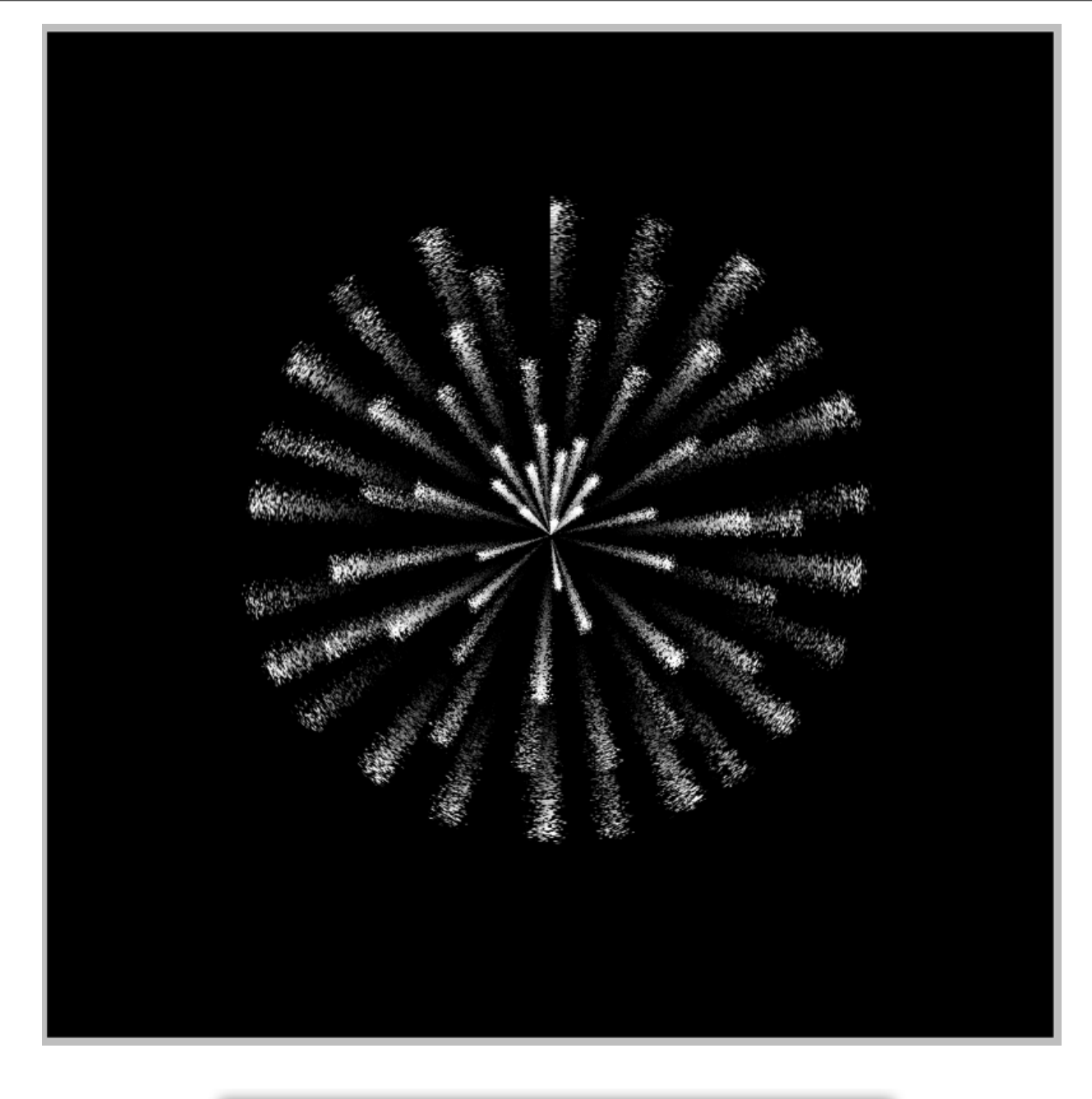

On obtient alors l'éclatement de la fusée.

Pupliquer le calque d'arrière-plan (calque 1)
pour obtenir le Calque 1 copie.
Pour augmenter la luminosité du dernier calque,
mettre son mode de fusion sur Superposition.

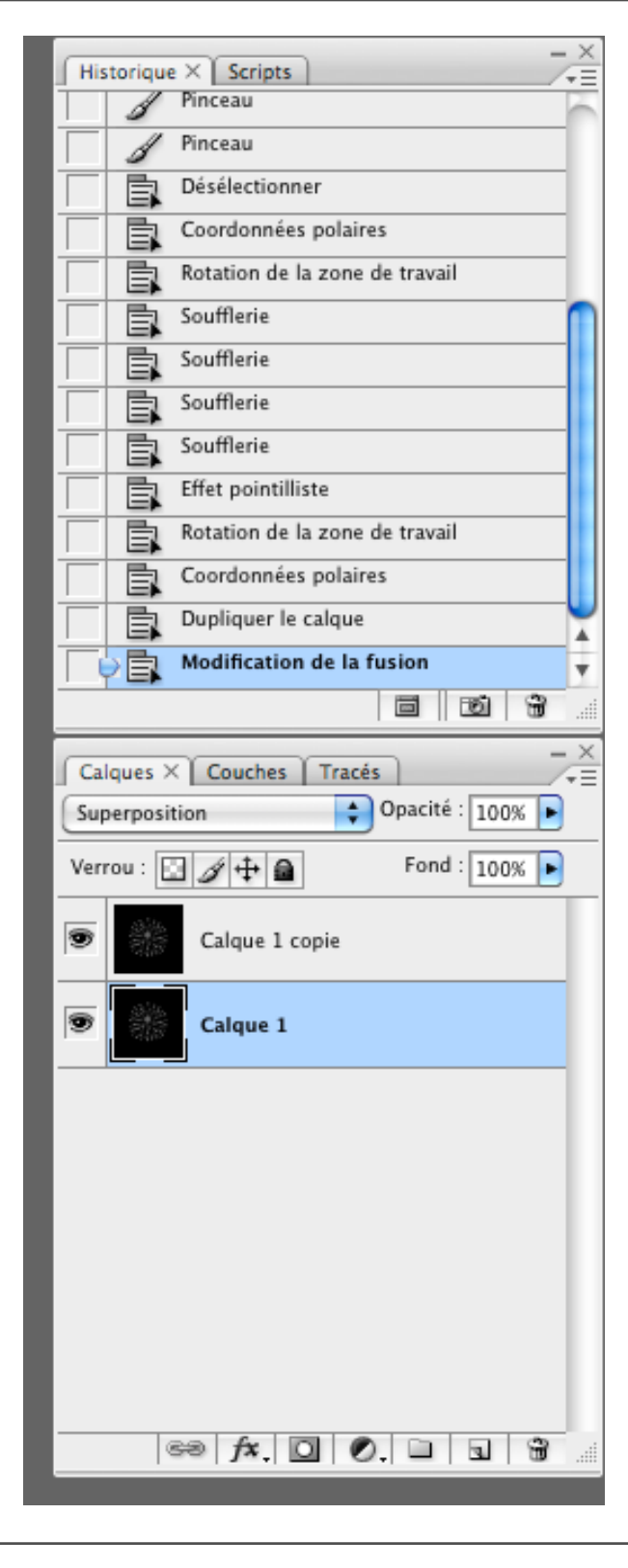

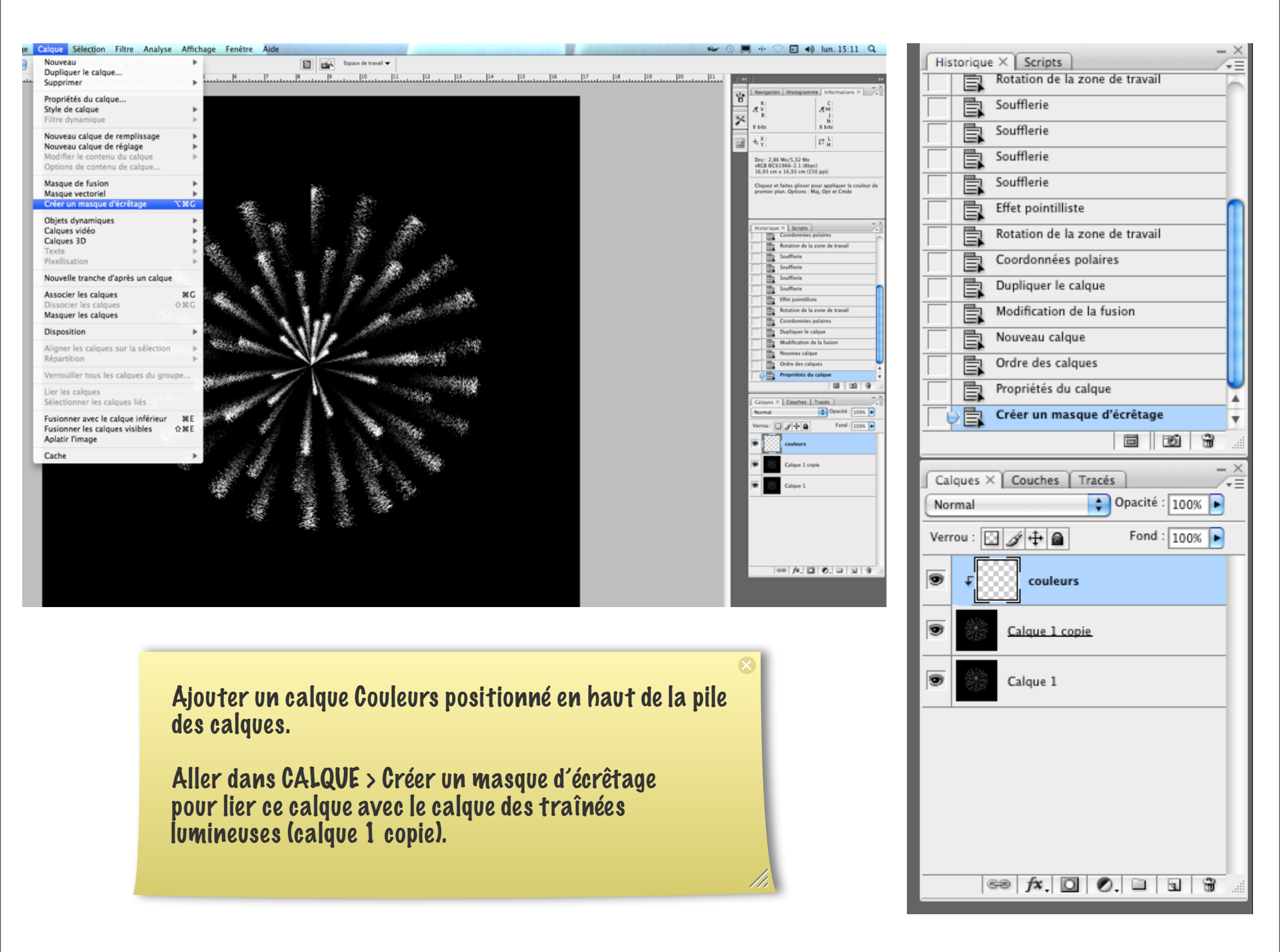

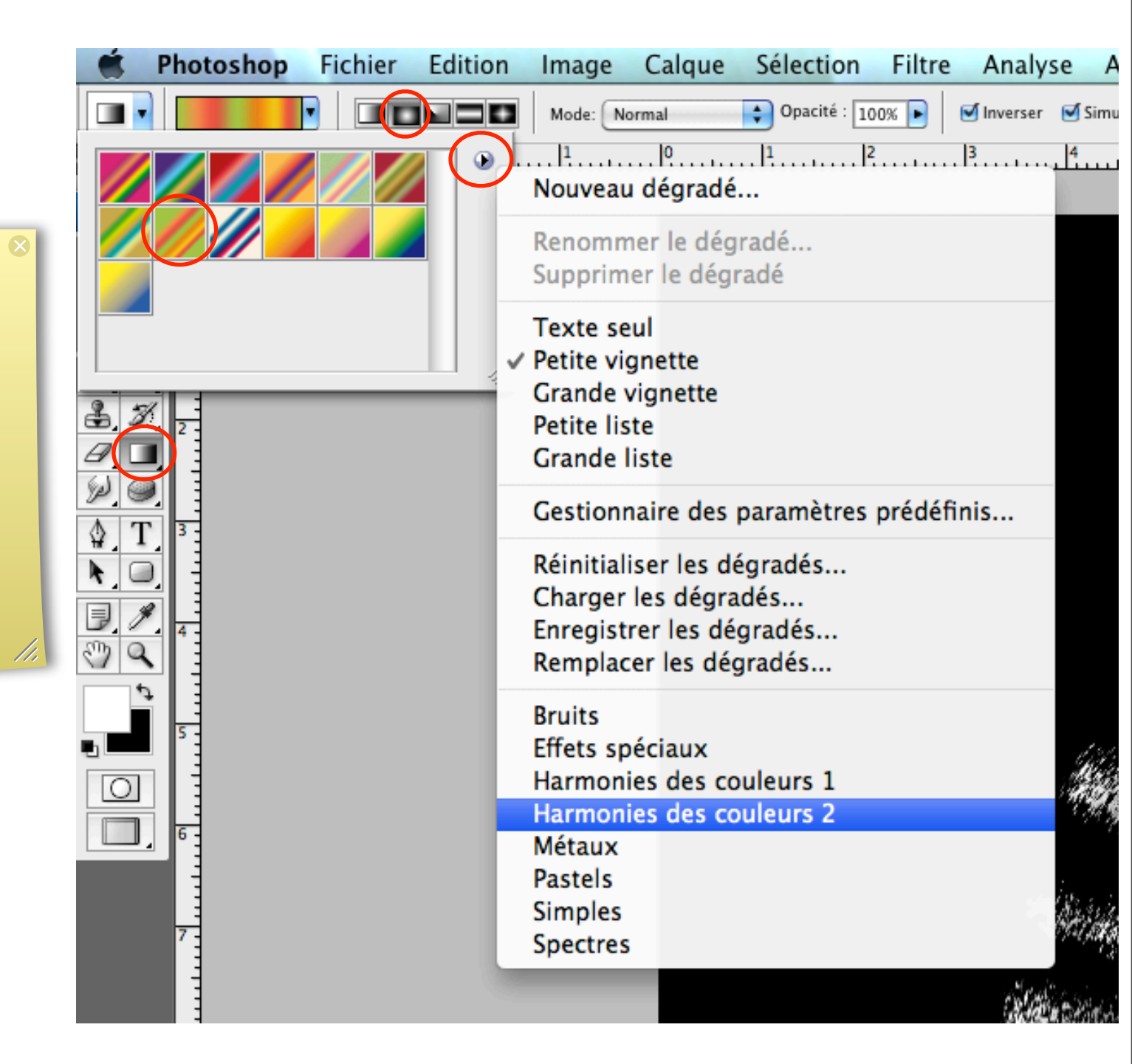

Pour ajouter un dégradé multicolore au feu d'artifice, sélectionner l'outil Dégradé avec l'option Dégradé radial.

Ouvrir l'éditeur de dégradé et choisir un type de dégradé (Harmonie des couleurs 2 par exemple).

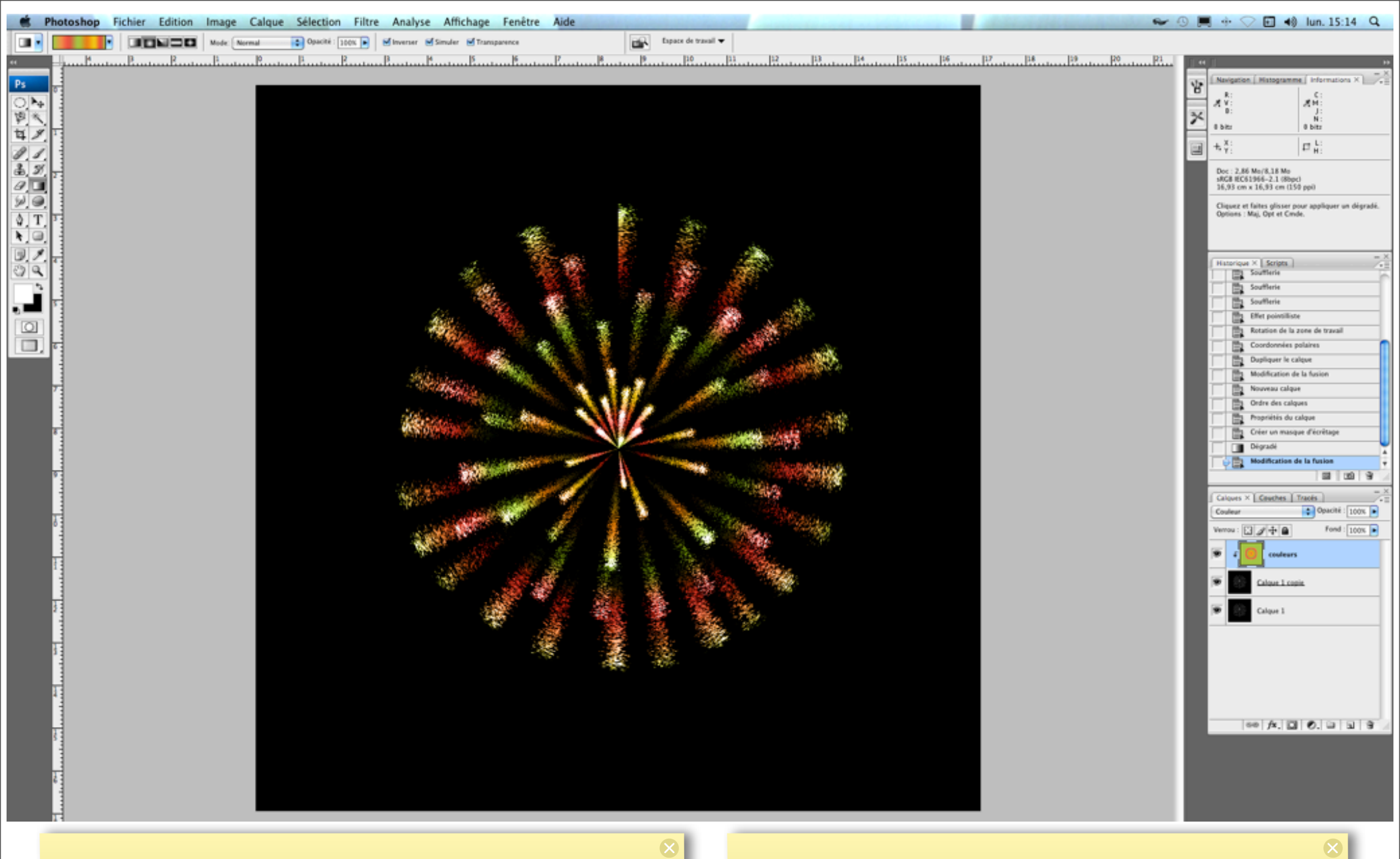

Tracer le dégradé à partir du centre vers l'extérieur.

Plusieurs possibilités, suivant la longueur du tracé, entraînant des modifications de couleurs. Puis, dans le mode de fusion, modifier la fusion pour choisir un mode qui limitera le dégradé aux lumières brillantes (couleur, par exemple). Faire plusieurs tests.

## Créer un Groupe (Groupe 1) dans la palette des calques.

 $\boldsymbol{\times}$ 

Sélectionner les 3 calques et les glisserdéposer dans le groupe.

| Ca   | ques × Couches Tracés       |
|------|-----------------------------|
| No   | mal 🔷 Opacité : 100% 🕨      |
| Verr | rou : 🖸 🌶 🖨 🛛 Fond : 100% 🕨 |
| ۲    | ▼ 🛄 Groupe 1                |
| ۲    | ↓ Couleurs                  |
| 9    | Calque 1 copie              |
| ۲    | Calque 1                    |
|      |                             |
|      |                             |
|      |                             |
|      | 69 fx. 0 0. 0 3             |
|      |                             |

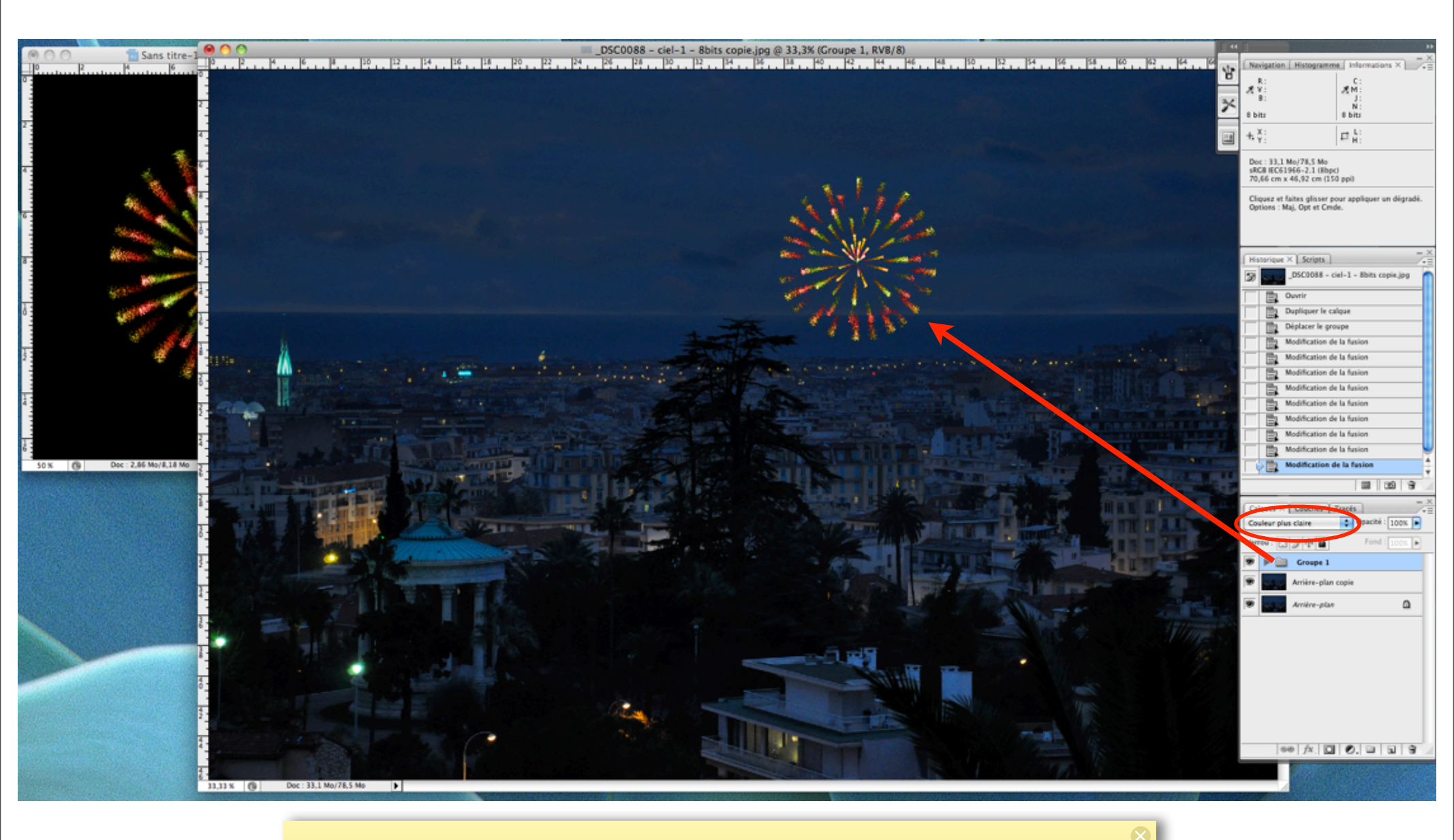

Glisser le Groupe sur votre image de fond.

ll est essentiel de bien choisir le mode de fusion pour que votre dégradé soit bien visible et non sur fond noir.

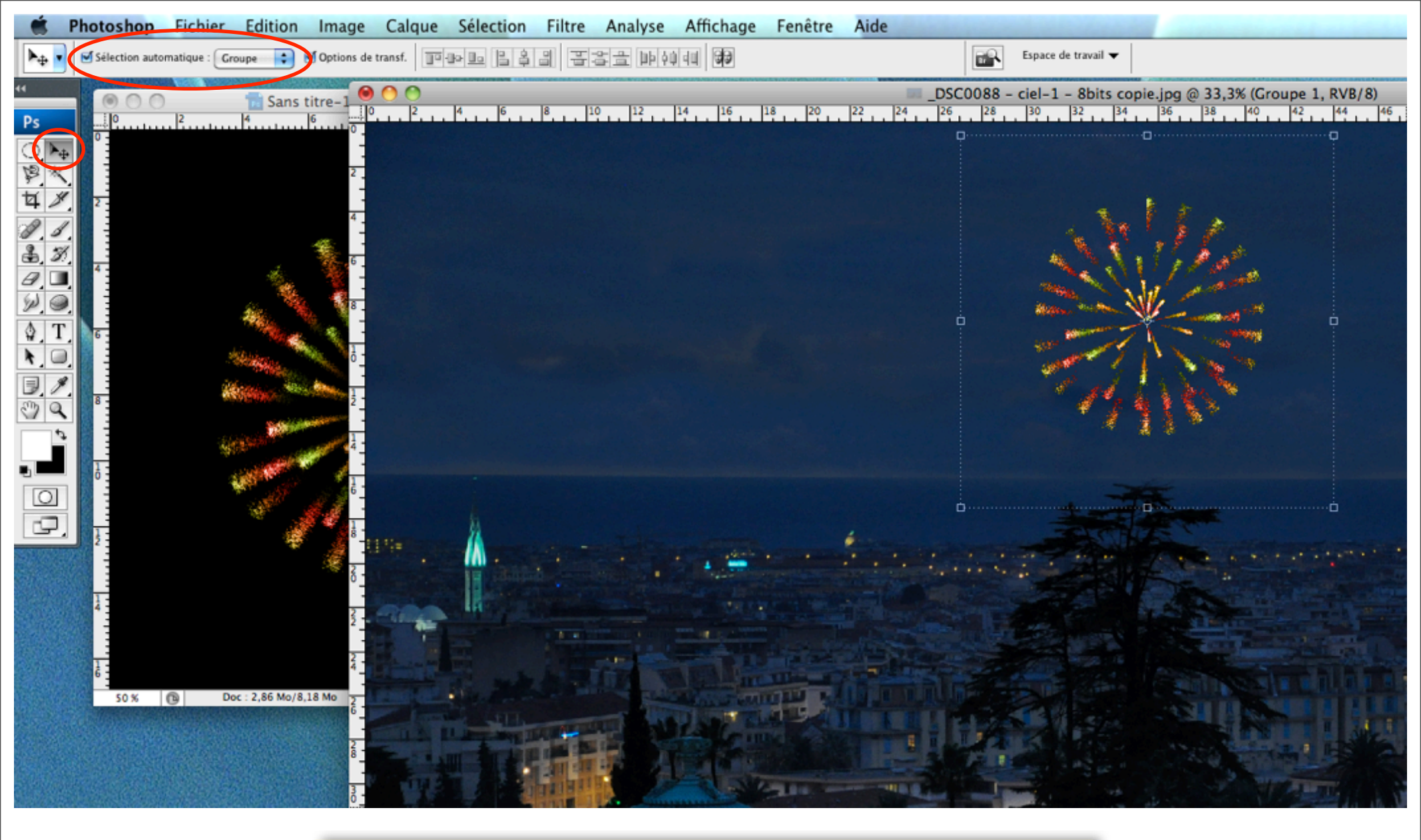

Prendre l'outil Déplacement pour déplacer la fusée dans le ciel.

Vérifier auparavant de cocher Sélection automatique avec l'option Groupe. Ensuite, aller dans EDITION > Transformation > Torsion (ou autre) pour positionner l'explosion selon votre convenance.

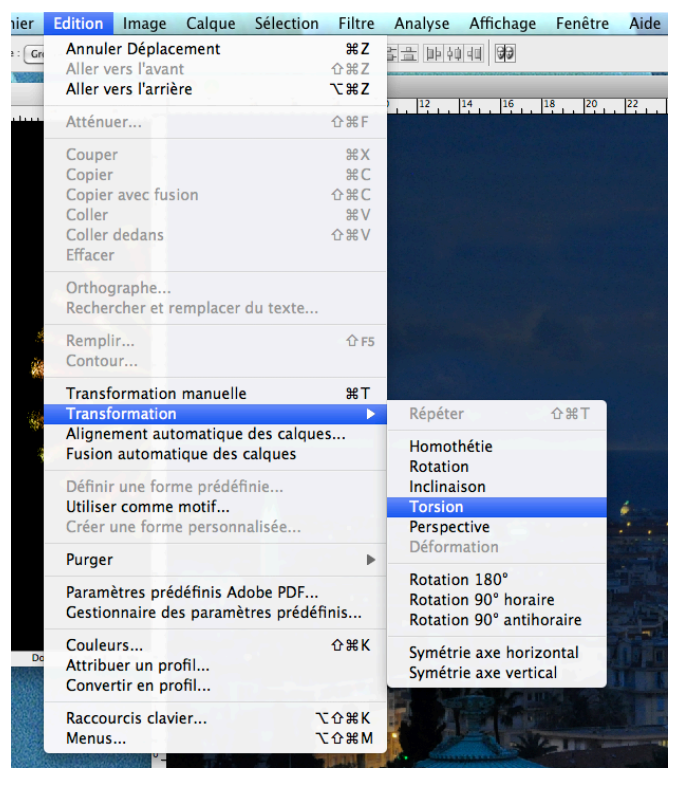

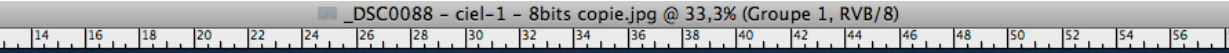

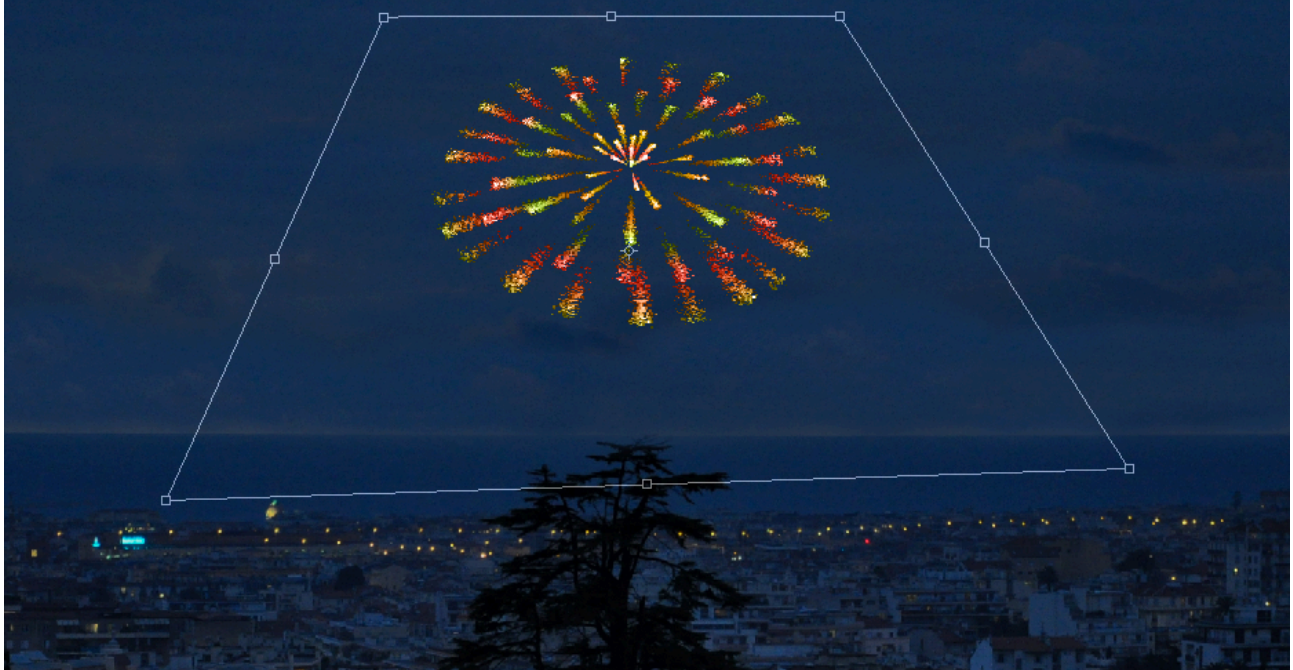

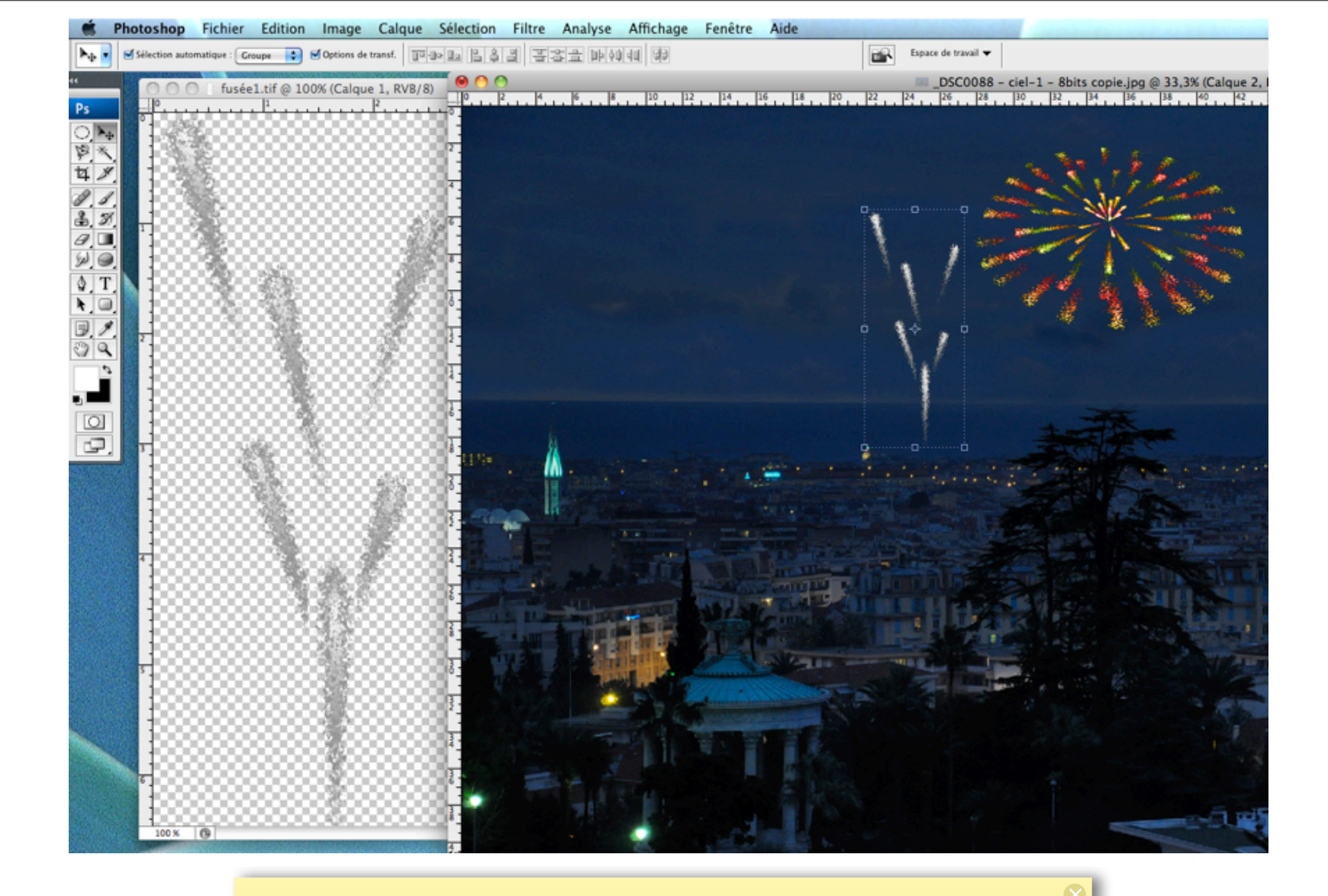

Pour la fusée blanche, même procédure que pour l'explosion (mais pas de coordonnées polaires à la fin).

On peut la mettre sur un calque transparent, et la déplacer sur l'image de fond à l'aide des touches Majuscule + Touches fléchées.

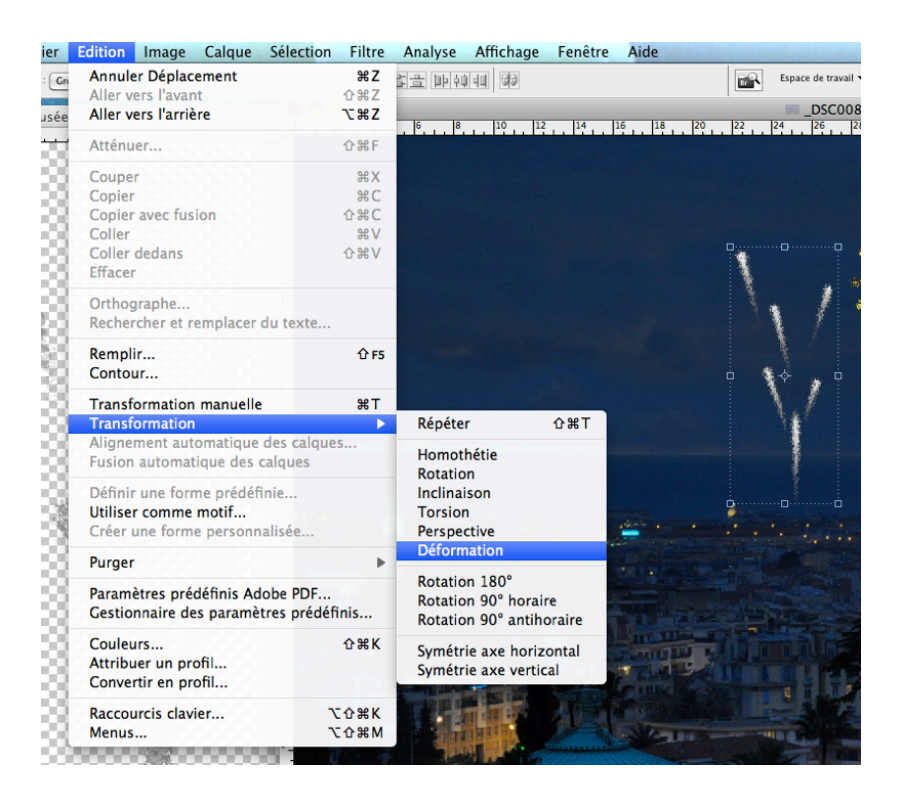

## Aller dans EDITION > Transformation > Déformation

Tirer sur les carrés (ou les coins) de la grille jusqu'à ce que les traînées lumineuses prennent l'aspect désiré.

Valider la transformation en cliquant sur le bouton de validation. (agir de même pour valider toute opération)

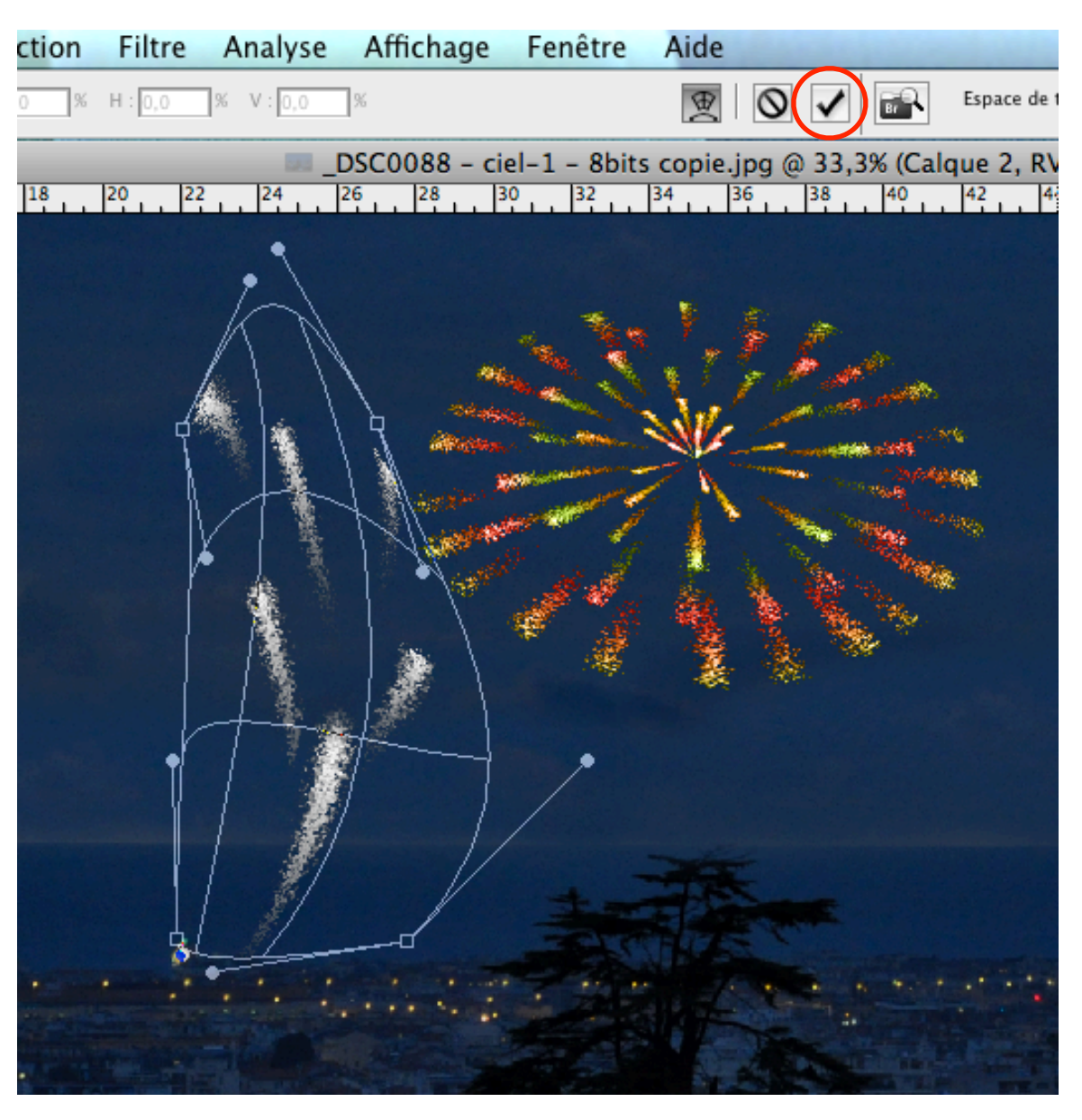

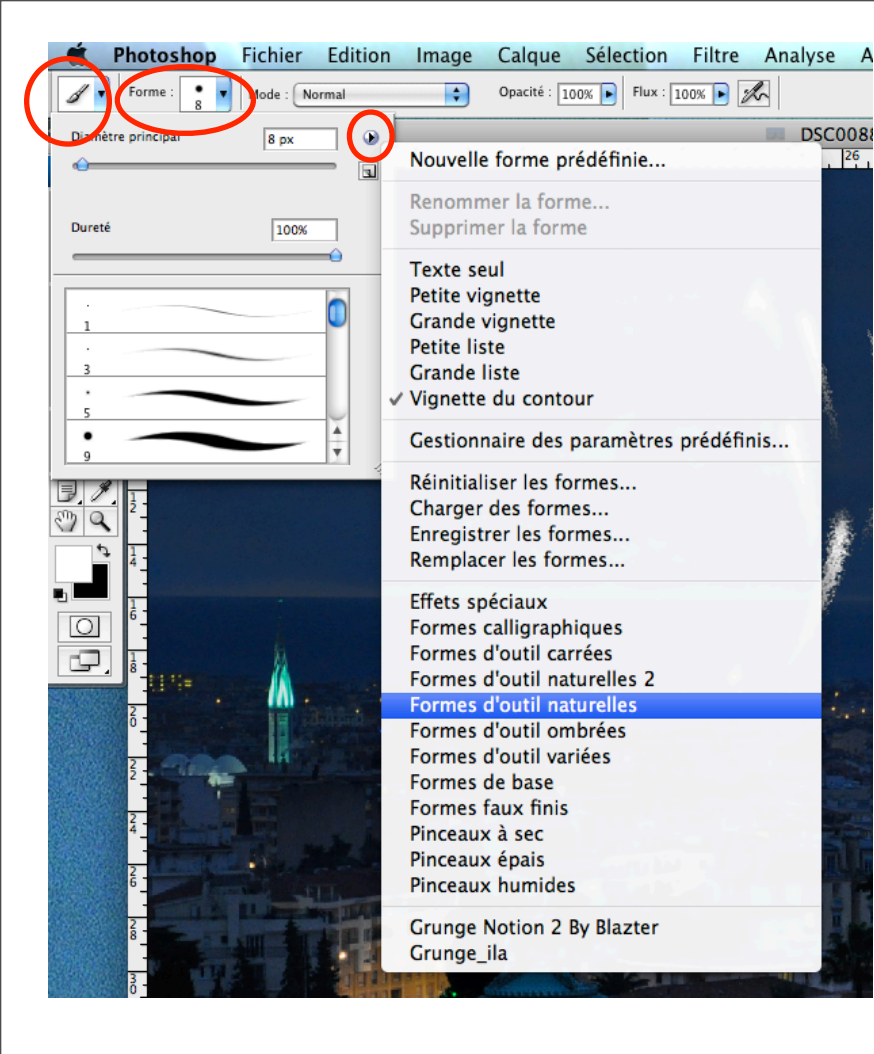

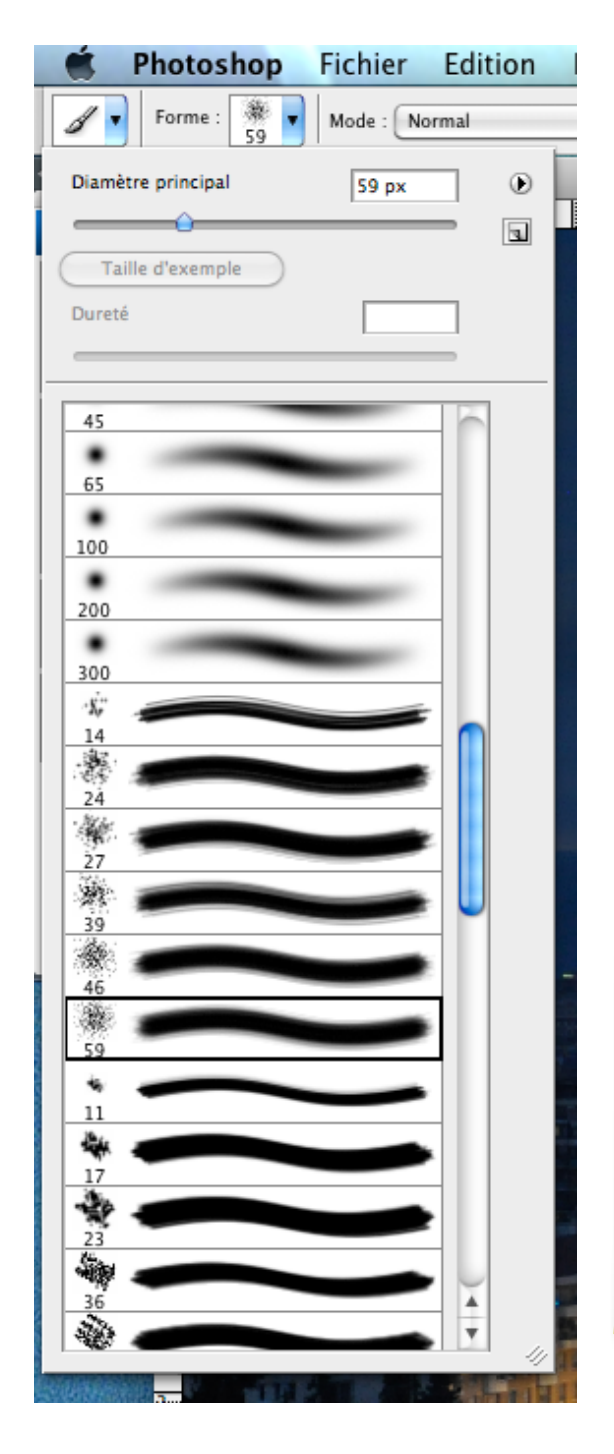

Pour finaliser le feu d'artifice, on peut ajouter des «bombes» et des retombées d'étincelles en utilisant les formes de pinceau.

Prendre l'outil Pinceau. Cliquer dans le menu déroulant de Forme pour accéder à l'éditeur. Cliquer sur l'éditeur pour faire apparaître le menu déroulant. Sélectionner Formes d'outil naturelles. Un message apparaît; cliquer sur OK ou Ajouter.

Dans la palette des calques, cliquer sur le calque d'arrière-plan.

... et à vous de jouer avec le pinceau !

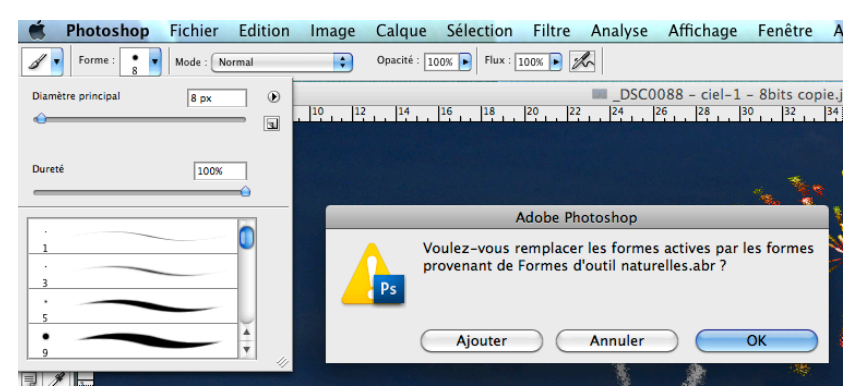

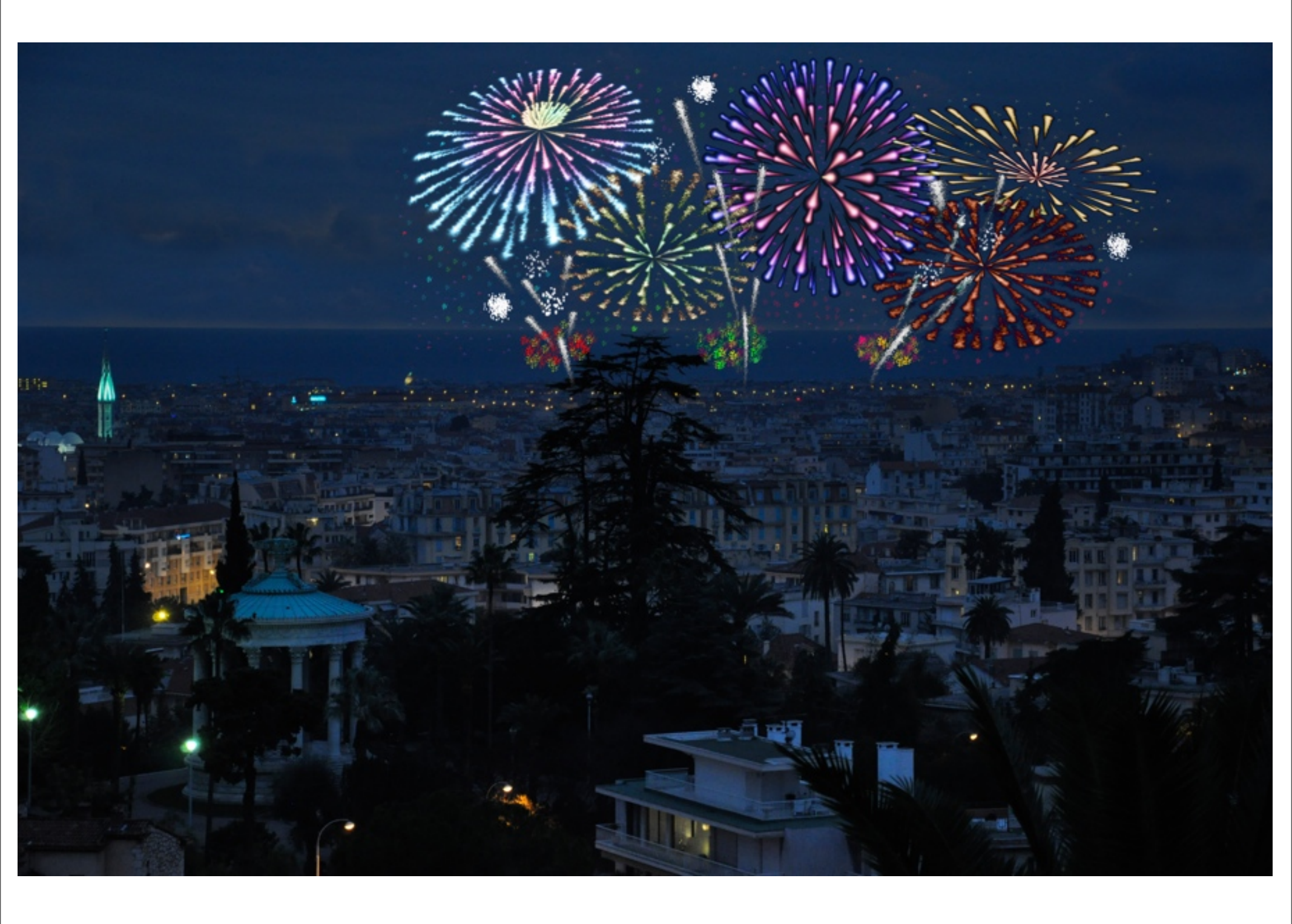